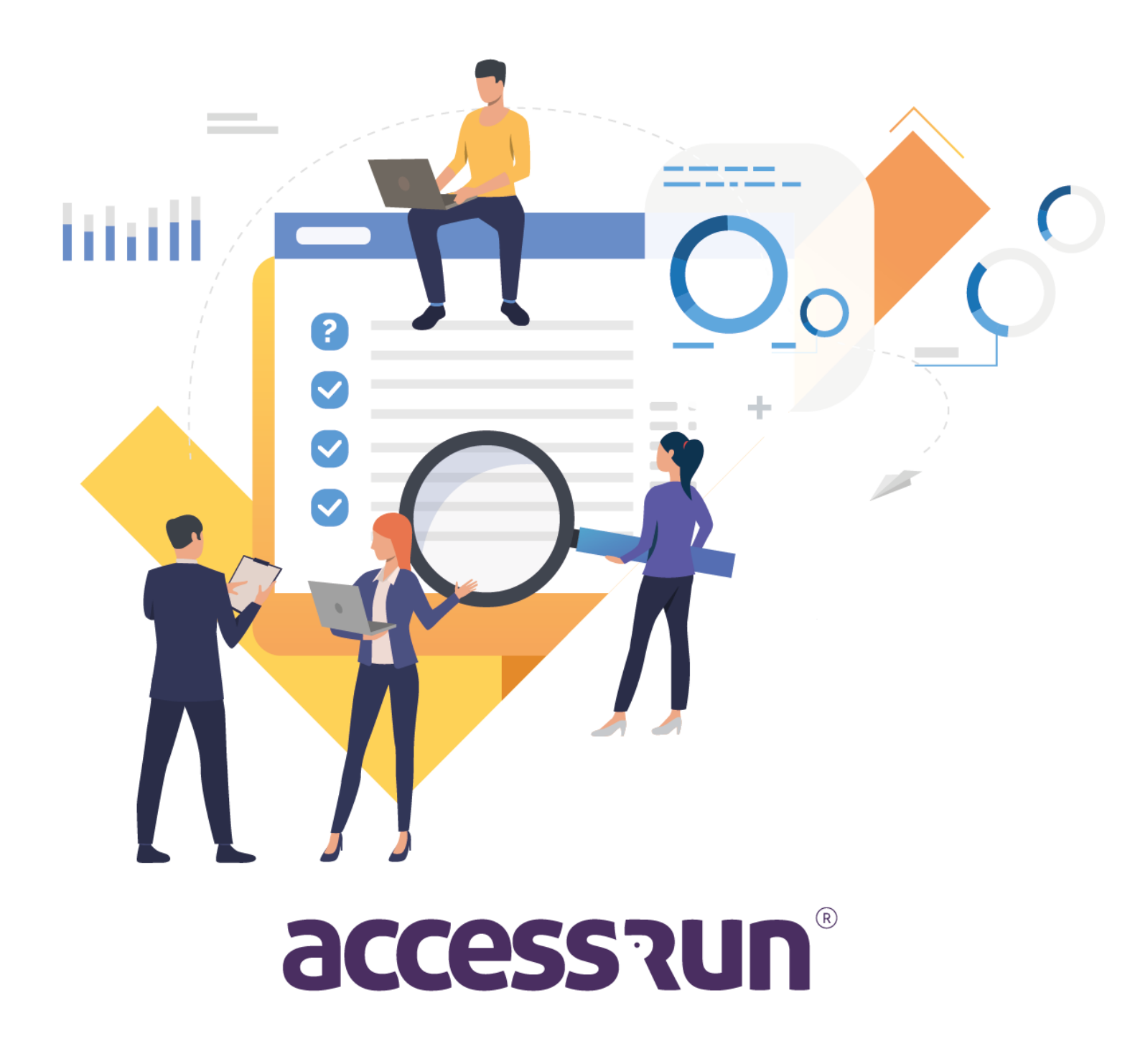

#### **INDICE**

INTRODUÇÃO

**DICIONÁRIO** 

MÓDULO 01 - CONHEÇA OS PERFIS

MÓDULO 02 - CONHEÇA O SEU CLIENTE ANTES DE TUDO

MÓDULO 03 - MENUS SISTEMA

**<u>1. MENU HOME (DASHBOARDS)</u>** 

- 1.1. Mapa Status ATS
- 1.2. Monitor Principal
- 1.3. Monitor ATS
- 2. CADASTROS
- 2.1. Empresa
- 2.2. Conta
  - 2.2.1. Informar o responsável comercial daquele cliente.
  - 2.2.2. Superunidade
  - 2.2.3. Parceiros
  - 2.2.4. Responsável
  - 2.2.5. Usuário Admin
  - 2.2.6. Unidade
  - 2.2.7. Pontos de Acesso
  - 2.2.8. <u>ATS</u>
  - 2.2.9. Dados de Faturamento
- 2.3. <u>ATS</u>
- 2.4. Usuários
- 2.5. Tipos de Ponto de Acesso
- 2.6. Alterar senha

<u>REVISÃO</u>

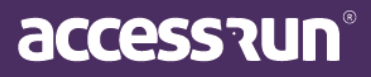

## Introdução

Seja bem-vindo(a) ao manual do portal Manager Access.Run! Aqui você aprenderá como cadastrar e configurar os menus do portal, assim como a configurar o ATS (Active Terminal Sensor).

Mas antes é preciso entender a hierarquia dos perfis e dos ambientes que a plataforma atua, vamos lá? Boa leitura!

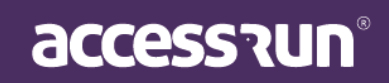

## DICIONÁRIO

**DASHBOARD:** Painel visual que apresenta, de maneira centralizada, um conjunto informações que podem ser úteis para os futuros passos da gestão de acesso, como número de acessos, número de convites enviados, movimentos realizados, entre outros.

**MOVIMENTO DETECTADO:** Movimento é o ato de uma pessoa aproximar o seu dispositivo do ATS e acessar o local, portanto, Movimento Detectado significa que a plataforma detectou que a pessoa fez esta ação.

ÚLTIMOS MOVIMENTOS: Última pessoa que realizou o acesso na unidade.

**ATS:** Active Terminal Sensor. Equipamento que possui placa que reconhece e autoriza o acesso. Pode ser instalado em portas, portões, catracas e cancelas, possui baixo consumo de energia e conexão com internet.

**VISITAS DO DIA:** Pessoas que acessaram a unidade naquele dia em específico através de convites.

**UNIDADES SUPERIORES ou SUPER UNIDADES:** Unidade macro, ou seja, o conjunto de prédios, torres, condomínios, departamentos ou qualquer conjunto de unidades geridas pela plataforma, nos quais estarão presentes todos os outros elementos do ambiente.

**UNIDADES:** Trata-se da identificação de uma localização, como por exemplo: Torre 01, Departamento X ou até mesmo a entrada principal.

**CONVITE COMPARTILHADO:** Acesso esporádico compartilhado com uma pessoa, pode ser um convite ou múltiplos.

**Exemplo**: Para uma reunião com fornecedores pode ser compartilhado o convite apenas para aquele dia, horário e local. Depois que a data e horário passarem, o convite é expirado.

ACESSO COMPARTILHADO: Acesso sempre vinculado a unidade.

**Exemplo:** Quando colaboradores vão acessar o prédio da empresa eles podem ter o acesso compartilhado, pois entrarão todos os dias naquele local. Esses colaboradores podem ter autorização apenas para alguns horários predeterminados ou horário livre, vai depender dos parâmetros de acesso.

**CATEGORIA:** Classificação em grupos de pessoas que acessarão a unidade. **Exemplos:** visitante, colaborador, prestador de serviços, fornecedor.

**PONTO DE ACESSO:** São os locais de instalação dos ATS. **Exemplo:** Portaria social, portaria de serviços, portas de salas, entre outros.

**PARÂMETRO DE ACESSO:** Regras ou permissões de acesso de uma categoria. **Exemplo**: Se um prestador de serviços pode entrar no local apenas em horário comercial, esta opção deve estar configurada nos parâmetros de acesso da categoria prestador de serviços.

**PARCEIROS:** Pessoas físicas ou jurídicas que possuem/possuirão alguma relação com a Super Unidade, utilizarão o aplicativo Access.Run, cartão de aproximação ou pulseira bancária.

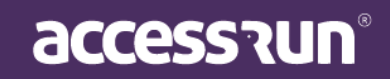

**CARTÕES DE ACESSO:** Dispositivo de acesso. Além do smartphone a plataforma também reconhece o acesso de cartões NFC (Near Field Communication).

**UNIDADES RESERVÁVEIS:** Locais que podem ser reservados dentro das unidades. **Exemplo:** Salão de festas, quadras de esporte.

**COMUNICAÇÕES:** Mensagens enviadas por e-mail ou Push (notificação no celular) para um, alguns ou todos os usuários do aplicativo Access.Run.

**BANNERS:** Foto que caracteriza a unidade, utilizada para personalizar convites.

**USUÁRIOS:** Pessoas que utilizarão o portal Admin. Elas podem ter acesso limitado ou não, depende das configurações feitas no submenu **Perfis de Acesso.** 

PERFIS DE ACESSO: permissões de acesso dos usuários.

**Exemplo:** Se uma pessoa ficará responsável por reservar o salão de festas para os moradores do condomínio, não tem necessidade de ter acesso a dados confidenciais como telefone dos moradores, portanto, o perfil de acesso determinará o que ela pode ou não ter acesso dentro do portal Admin.

**ACESSO MANUAL**: Funcionalidade que permite o registro de movimento pelo portal manualmente, ou seja, acesso não automático.

**CARTÃO RETORNÁVEL**: Dispositivo de acesso retornável. Após o acesso, a pessoa deve devolver o cartão para a portaria.

**PRÉ-LIBERAÇÃO:** Aviso prévio de um autorizante para a liberação de uma visita que ainda irá ocorrer.

**Exemplo:** Uma pessoa receberá um técnico que fará manutenção em um eletrodoméstico. Para que ele acesse a unidade, a pessoa deve avisar a portaria que essa visita acontecerá, este aviso prévio quando registrado na plataforma é chamado de pré-liberação.

LIBERAÇÃO SEM CONVITE PELO APLICATIVO OU POR ACESSO COMPARTILHADO: Liberação de acesso para visitas não esperadas ou não frequentes.

AUTORIZANTE: Pessoa que autoriza o acesso de outra.

AUTORIZADO: Pessoa autorizada ao acesso.

Dica: Este dicionário foi feito para sua consulta constante! Sempre que surgir uma dúvida durante a leitura deste manual, volte ao dicionário para esclarecimento.

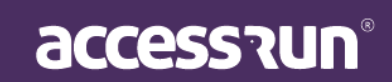

## MÓDULO 01 - CONHEÇA OS PERFIS

A plataforma **Access.Run** é dividida em dois módulos: um portal para o gestor das contas - o que chamamos de **Manager**, voltado para as configurações gerais dos equipamentos e dados das empresas e condomínios envolvidos, e o portal do nosso cliente que chamamos de Portal **Admin** - este segundo é voltado para os responsáveis pelas parametrizações dos nossos clientes finais e suas diferentes formas de uso.

Para conhecer o funcionamento do Portal Manager, é preciso entender primeiramente os diferentes perfis de atuação do sistema, nos quais suas atividades e permissões são definidas de forma hierárquica.

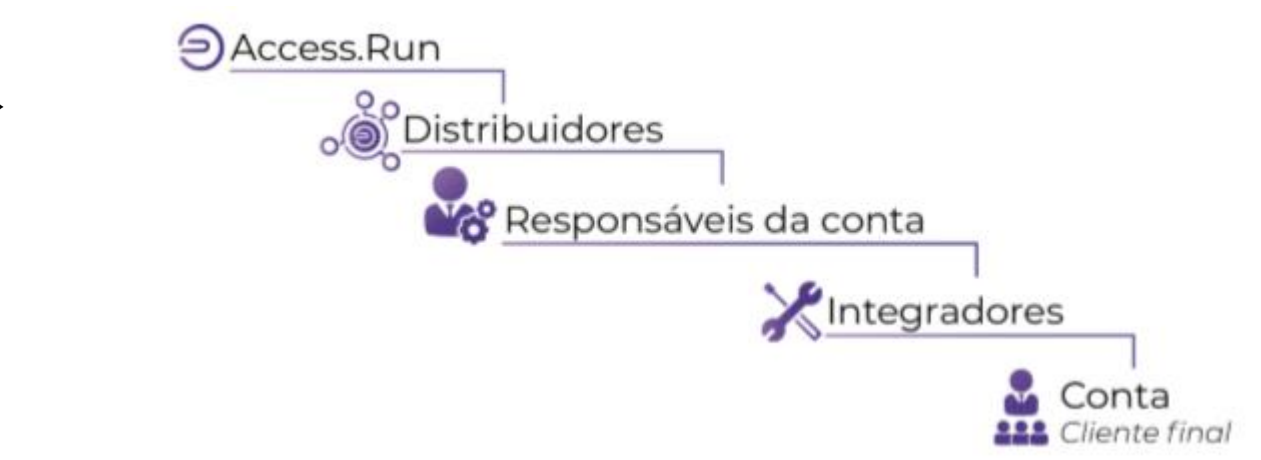

Classificamos como **Distribuidores** as empresas responsáveis pela distribuição das soluções da Access.Run, incluindo a capacitação, certificação e homologação de novos integradores e responsáveis.

→ Os **Responsáveis** são empresas que foram encarregadas pela parte comercial da negociação e mantém o contato direto com o cliente final. Eles são responsáveis por receber sugestões, reclamações e também de acionar o suporte, quando raramente é necessário.

→ Os **Integradores** são encarregados pela parte técnica, incluindo instalação, configurações do equipamento, manutenção dos pontos de acesso, além de auxiliar nas configurações do Portal Admin.

 $\rightarrow$  E por fim, a **Conta** que corresponde aos consumidores finais da plataforma (empresas, condomínios ou usuários pessoa física). Eles terão acesso ao portal do cliente e ao aplicativo

DICA: Identificar os perfis dentro da plataforma será primordial para o andamento dos cadastros e configurações que ela oferece, portanto, antes de seguir para próximo passo assegure que o seu cliente foi vinculado ao perfil correto.

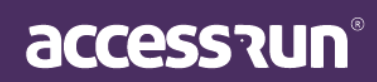

## MÓDULO 02 - CONHEÇA O SEU CLIENTE ANTES DE TUDO

Agora é o momento de descrever o ambiente no qual a plataforma Access.Run irá gerir. Os elementos abaixo fazem parte da hierarquia do ambiente, portanto, também deve ser organizado de forma hierárquica para facilitar a manutenção, controle de liberação e futuros incrementos dos pontos controlados.

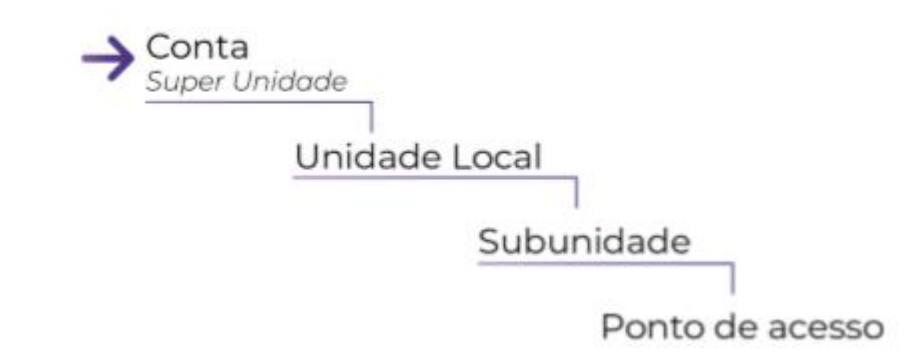

**SUPERUNIDADE:** É a unidade macro, ou seja, o conjunto de prédios, condomínio, departamentos ou qualquer conjunto de unidades geridas pela plataforma, nos quais estarão presentes todos os outros elementos do ambiente. A Super Unidade geralmente é caracterizada pelo nome que você intitula seu cliente. **Exemplo:** 

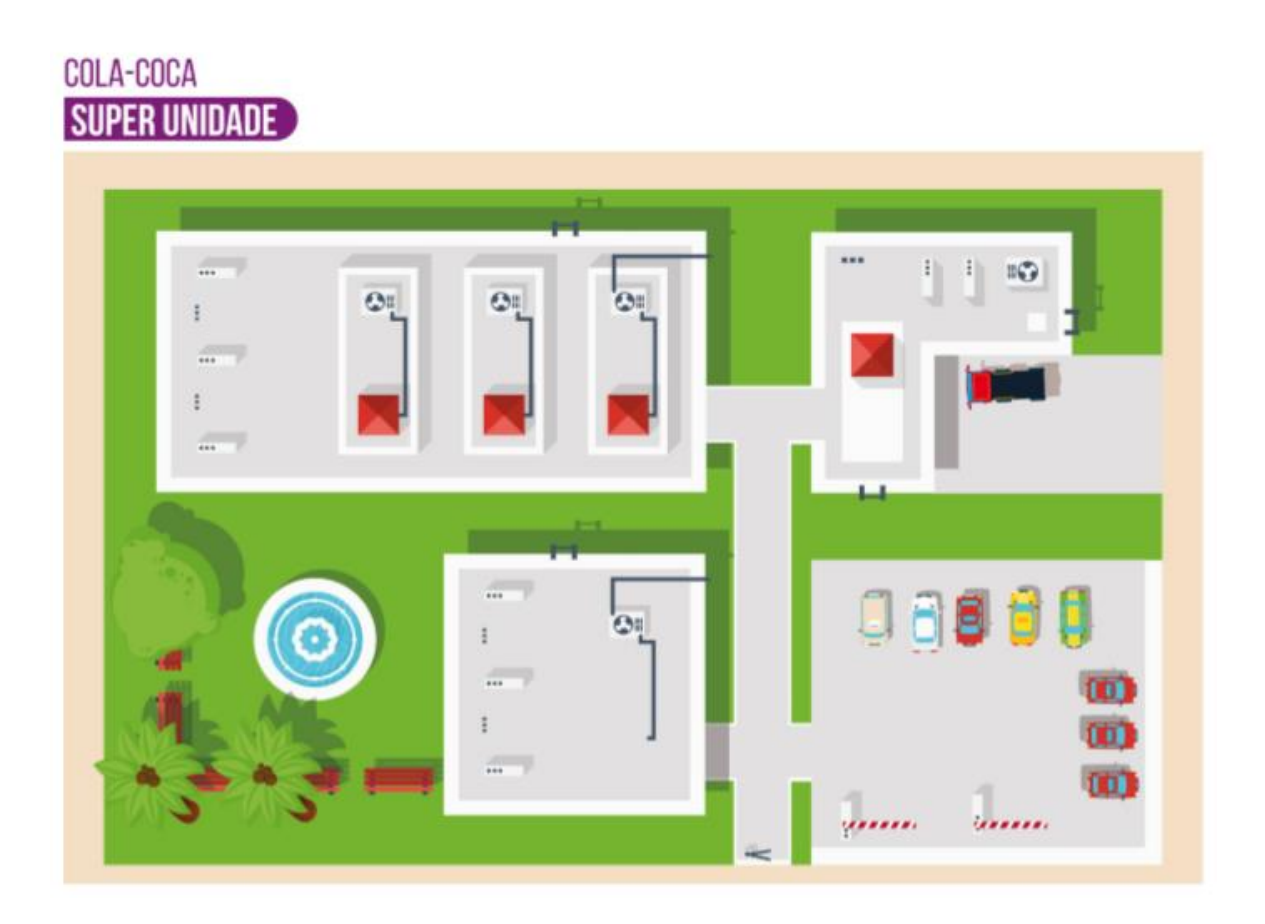

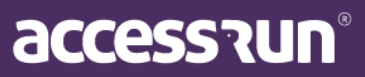

**<u>UNIDADE LOCAL</u>**: Trata-se da identificação de uma localização (L), como por exemplo Bloco Administrativo, Torre Triunfo ou até mesmo entrada principal. Exemplo:

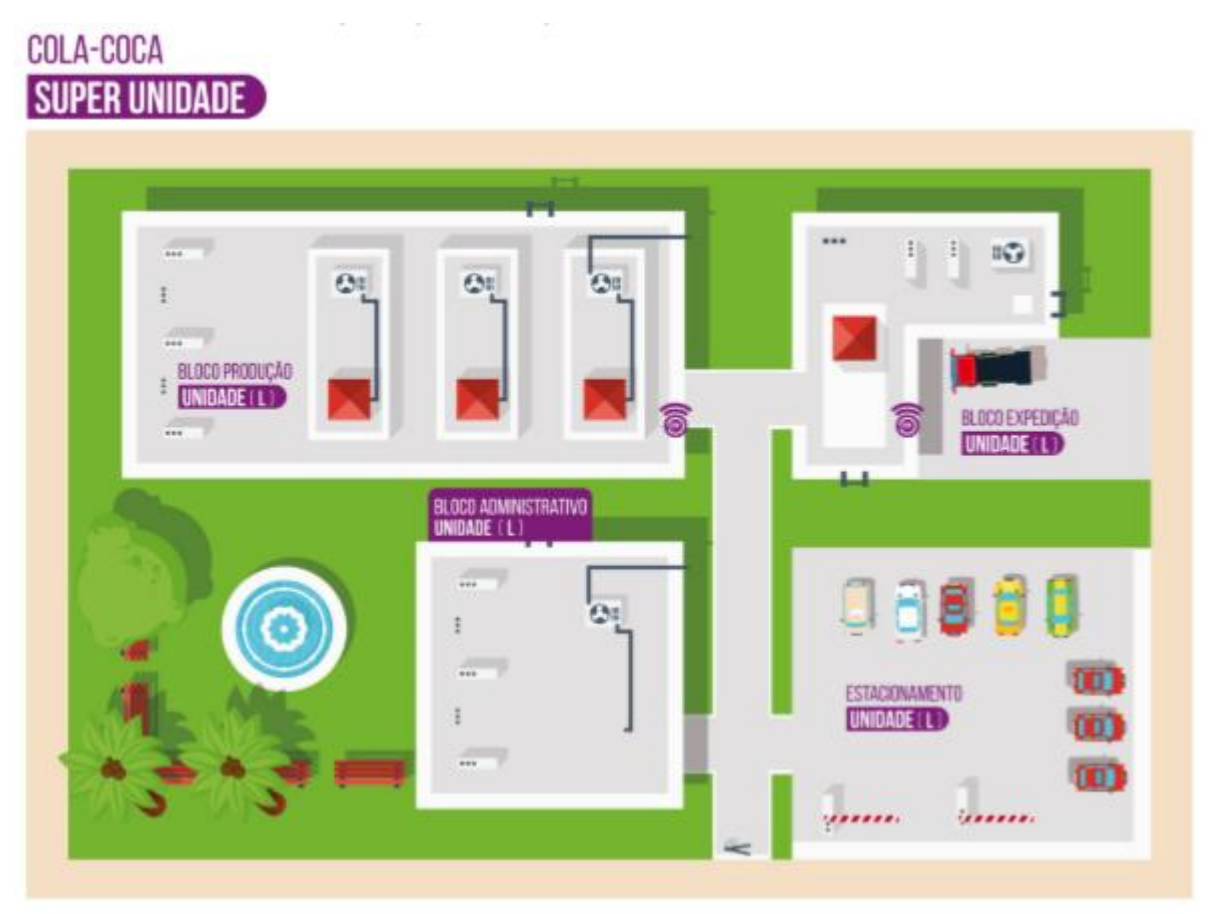

**<u>SUBUNIDADE</u>**: São as unidades dentro de uma unidade local (se houver) - podem ser salas ou espaços nos quais os pontos de acesso serão definidos.

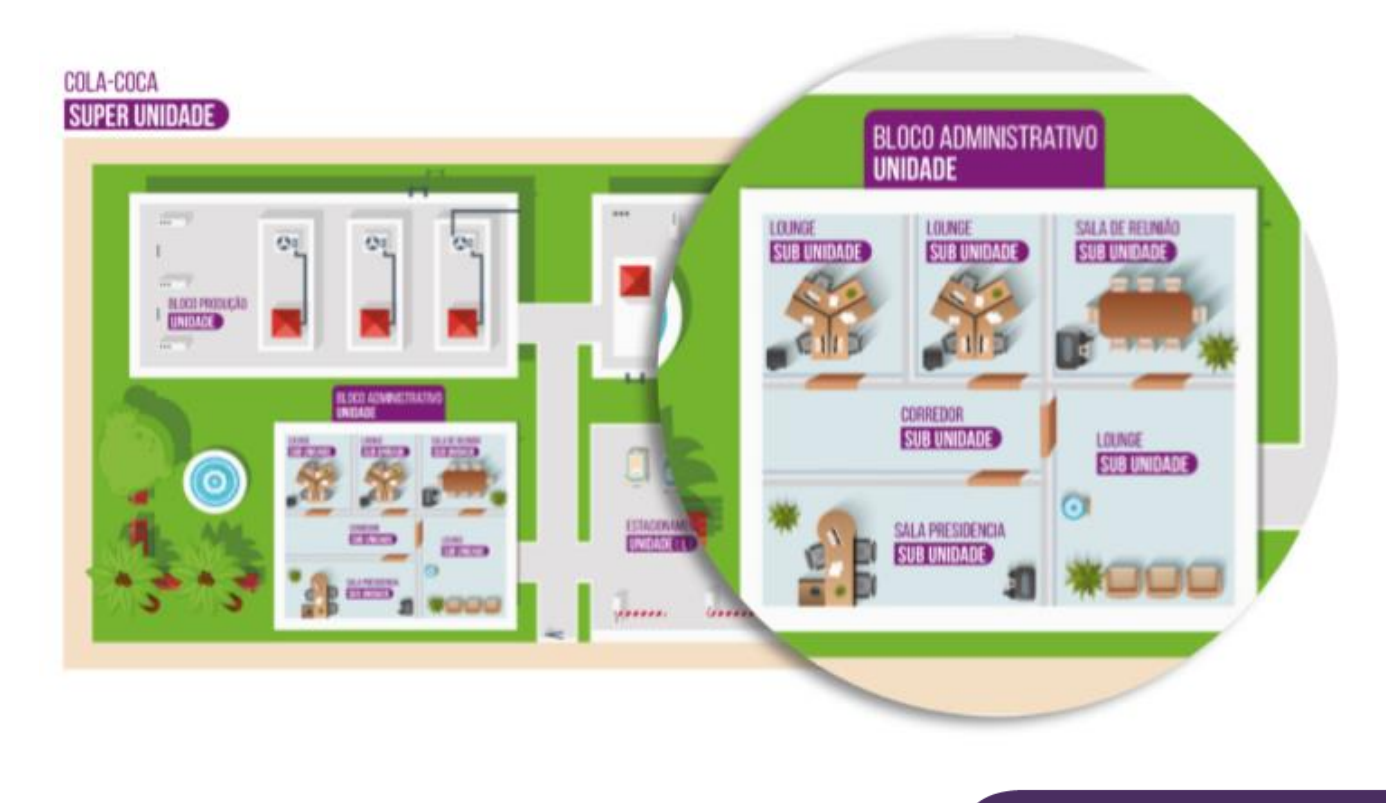

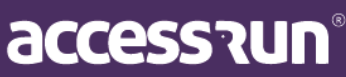

**PONTO DE ACESSO**: São os locais de instalação dos ATS. Pode ser que em uma subunidade exista mais de um ponto de acesso, como nos exemplos abaixo:

## COLA-COCA Super Unidade

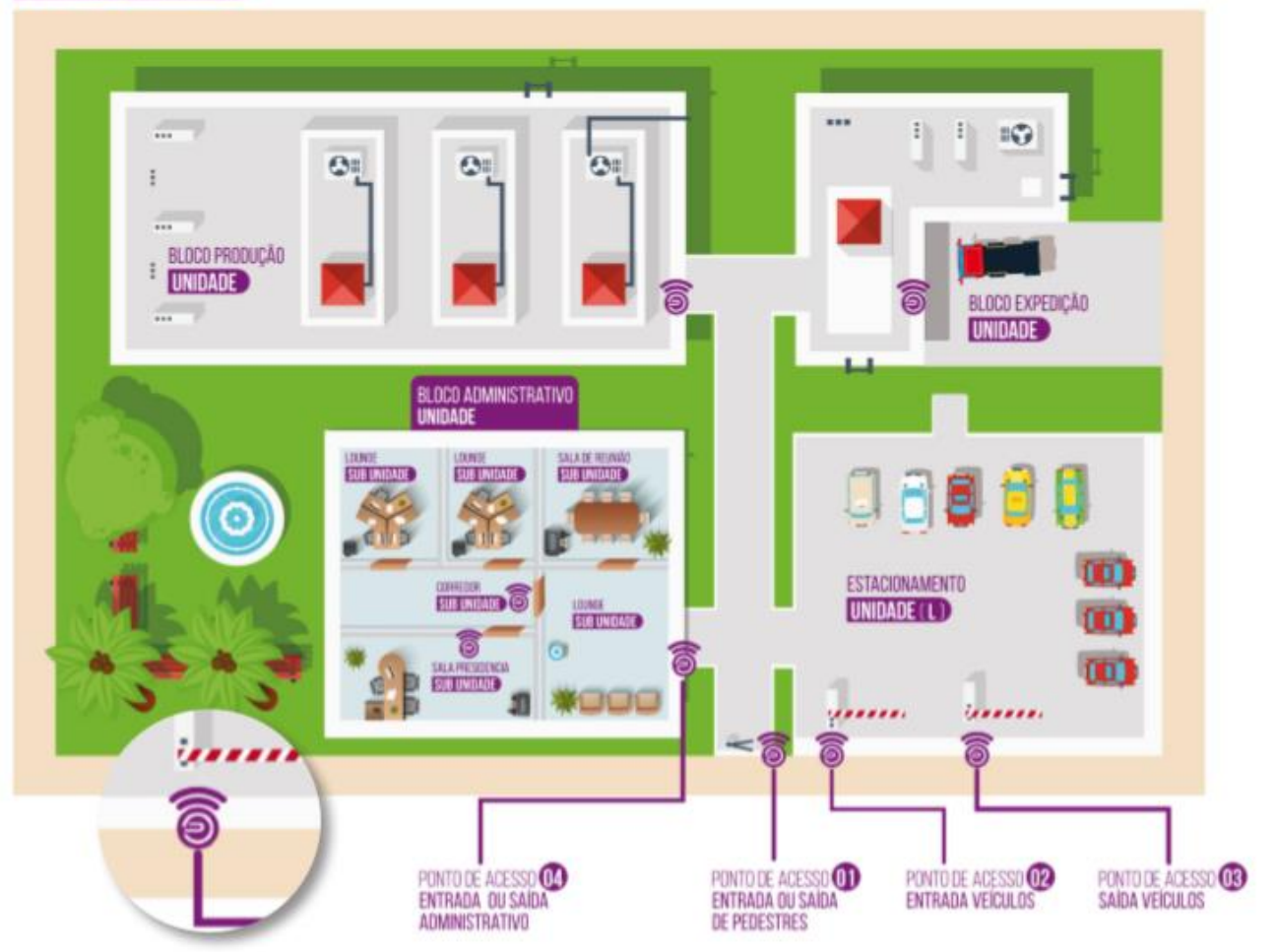

DICA: Lembre-se sempre que as liberações de acesso também respeitarão a hierarquia do seu projeto. Se você deseja que uma subunidade receba outras unidades vinculadas a ela, não esqueça de informar que ela é uma localização.

Veja como ficou a hierarquia do exemplo Cola-Coca:

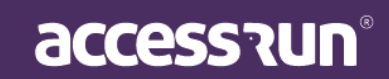

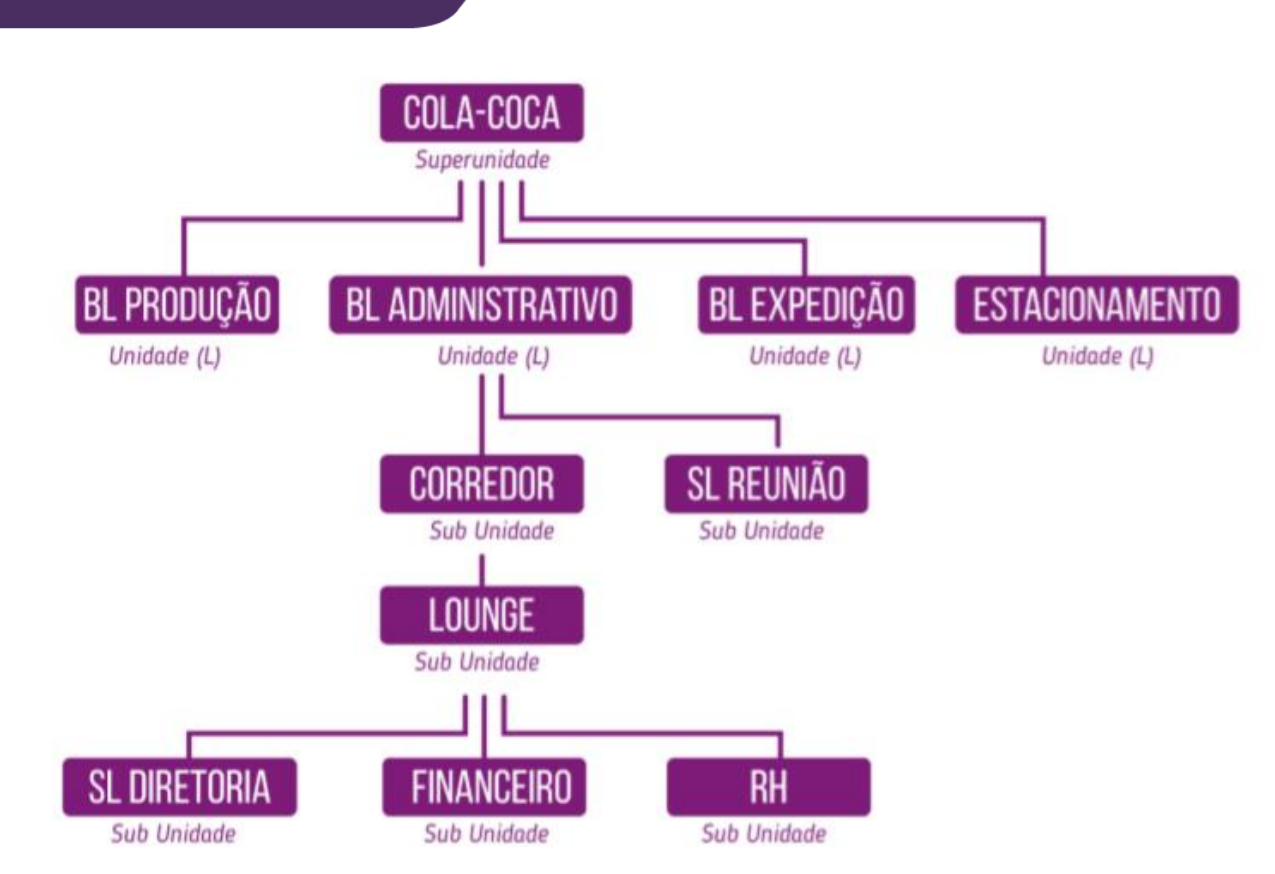

#### COLA-COCA Super Unidade

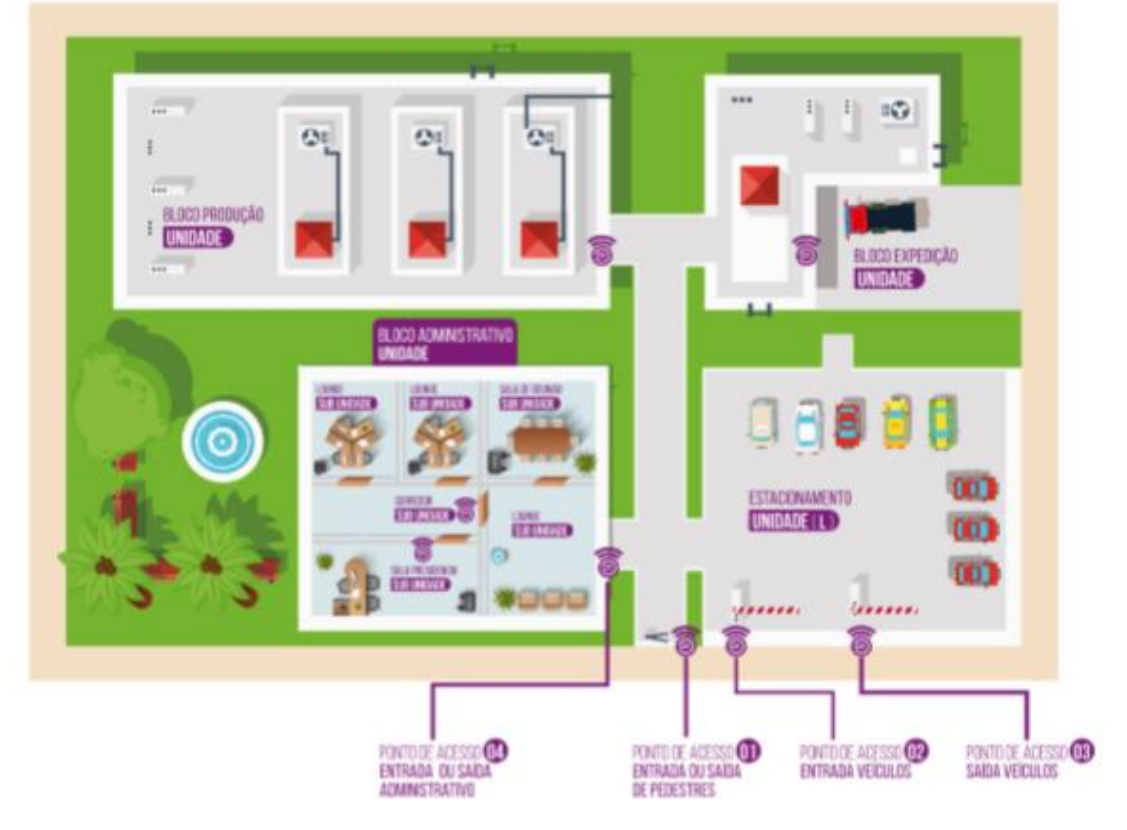

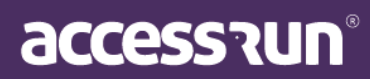

Agora vamos aprender sobre as telas e menus do nosso portal.

## MÓDULO 03 - MENUS SISTEMA

Na nossa primeira tela mostraremos a localização e o status dos seus pontos cadastrados, com as seguintes indicações:

 $\rightarrow$  Se o ponto estiver <u>verde</u> significa que o ATS está online.

 $\rightarrow$  Se estiver <u>laranja</u>, significa atenção, o equipamento está com instabilidade de conexão e corre o risco de ficar offline.

 $\rightarrow$  Se estiver <u>vermelho</u> significa que o ATS está offline.

 $\rightarrow$  Se estiver <u>roxo</u>, significa que a conta foi cadastrada, mas que não há nenhum equipamento vinculado.

Para saber o nome que corresponde à aquela conta assim como as características dos equipamentos instalados, basta clicar no ícone de localização.

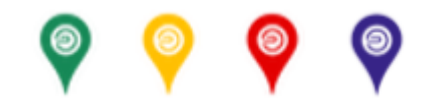

## 1. MENU HOME (DASHBOARDS)

Aqui mostraremos os dashboards dos seus pontos cadastrados, locais monitorados, quantidade de acessos, características dos seus usuários assim como a forma com que eles acessam algum lugar. Estes dashboards lhe darão maior inteligência e precisão no trabalho e monitoramento dos seus clientes.

É importante lembrar que a identificação de uma cidade inteira pode ficar vermelha por causa de apenas um ATS que estiver offline, para visualizar qual ATS está com problema basta clicar no ponto de localização da cidade. Pontos offline podem prejudicar sua relação conosco - monitore seus clientes de perto. Uma ferramenta importante é o Monitor de ATS - alertaremos sempre nas primeiras posições os equipamentos com algum problema. Fique atento!

DICA: É muito importante somente ativar um ponto quando o mesmo estiver pronto para utilização, assim você não prejudicará seus atendimentos técnicos com falsos alarmes.

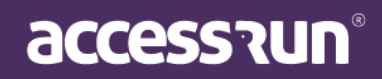

## 1.1. Mapa Status ATS

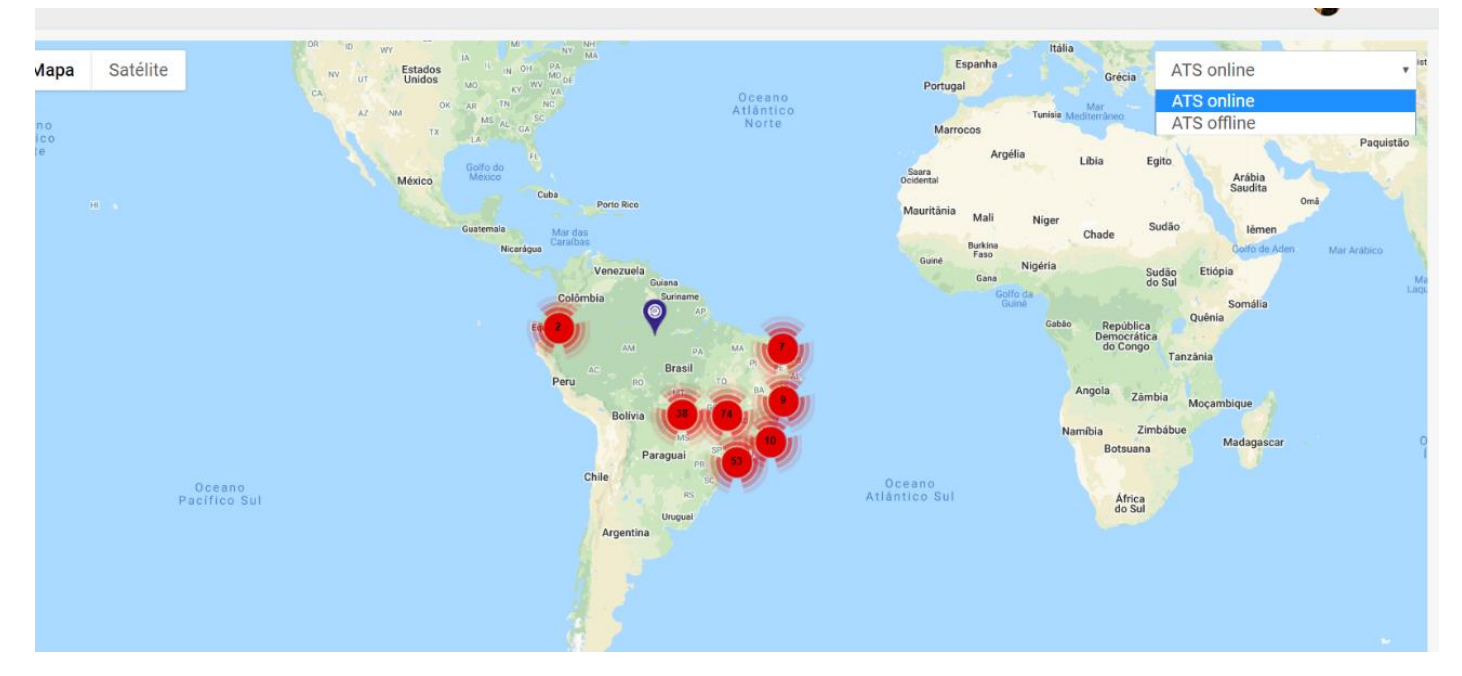

Nessa tela, é possível filtrar a visualização dos ATS.

Você pode filtrar a visualização pelo status através dos botões do lado direito superior, selecionando apenas os **ATS online ou offline**.

#### 1.2. Monitor Principal

No **Monitor Principal**, visualize todas informações pertinentes ao funcionamento da plataforma Access.Run, como a quantidade de usuários total, quantidade de usuários por mês, gráficos com os tipos de dispositivos, além de uma lista com os últimos movimentos realizados.

Em **Últimos movimentos**, é possível fazer buscas selecionando a data de até 7 dias anteriores, integrador, distribuidor, unidades, e depois clicando em **Buscar**.

| Total Usuários       ** Total Usuários <b>2.946.299</b> 93         250% Última Semana       * 124 | otal de usuários do mês<br>33.626<br>% Último Mēs | Total de acessos <b>3.933.633</b> <i>99%</i> Última Semana | <ul> <li>Total de Acessos do mês</li> <li>993.633</li> <li>80% Último Mês</li> </ul> | ≓Quantidade de ATS<br>629.29                                                | 9 2<br>2             | Quantidade de contas<br>9946.29<br>50% Última Semana | 9 |
|---------------------------------------------------------------------------------------------------|---------------------------------------------------|------------------------------------------------------------|--------------------------------------------------------------------------------------|-----------------------------------------------------------------------------|----------------------|------------------------------------------------------|---|
| TIPOS DE DISPOSITIVO                                                                              | IOS 46%<br>ANDROID 53%                            | ATIVAÇÃO ATS                                               | <ul> <li>■ INATIVO</li> <li>966</li> <li>■ ATIVO</li> <li>628333</li> </ul>          | CONTAS P<br>Goiània<br>Cuiabá<br>São Paulo<br>Aparecida de Go<br>Uberlândia | OR REGIÕES           | 5                                                    | × |
| ÚLTIMOS MOVIMENTOS                                                                                |                                                   | Periodo                                                    | Distribuidor                                                                         | Integrador<br>Selecione                                                     | Unidade<br>Selecione | Q Buscar                                             |   |
| Foto Nome -                                                                                       | Unidade                                           |                                                            | Liberação                                                                            | Dispositivo                                                                 | Tipo de Acesso 👻     | Data e Hora 👻                                        |   |
| Jorge                                                                                             | Unidade Do J                                      | orge                                                       | Convidado por: Jorge I                                                               | ECARD                                                                       | Entrada              | 28/04/2020 15:15:46                                  | ~ |

# accession

## 1.3. Monitor ATS

No **Monitor ATS**, verifique as informações técnicas em relação a "saúde" dos ATS, como: IP, Endereço MAC, Localização, Tipo de acesso, Heartbeat, Intervalo e o Integrador.

O objetivo dessa tela é facilitar a visualização de quais ações deve ser tomadas para manter o funcionamento dos equipamentos.

|      |                                     |                         | Integrador<br>Selecione | } ▼               | Status<br>Selecione | v           | Unidad<br>Sele | e<br>cione        | Ŧ                   | Q Buscar  |       |
|------|-------------------------------------|-------------------------|-------------------------|-------------------|---------------------|-------------|----------------|-------------------|---------------------|-----------|-------|
| ID   | UNIDADE                             | UNIDADE AT              | 'S                      | ENDEREÇO MAC      | IP                  | LOCALIZ     | AÇÃO           | TIPO DE<br>ACESSO | HEARTBEAT           | INTERVALO | INTE  |
| 2705 | Condomínio Vila Verde               | Condomínio Vila Verde   |                         | 80:7D:3A:F6:75:C9 | 192.168.0.112       | Entrada Vis | sitantes       | Entrada           | 06/05/2020 15:01:36 | 60        | Integ |
| 2695 | Condomínio Vila Verde               | Condomínio Vila Verde   |                         | 30:AE:A4:F7:C2:D1 | 192.168.0.113       | Saída       |                | Saída             | 07/05/2020 17:17:35 | 60        | Integ |
| 2677 | Condomínio Vila Verde               | Condomínio Vila Verde   |                         | 3C:71:BF:42:B2:B1 | 192.168.0.111       | Entrada Mo  | orador         | Entrada           | 07/05/2020 17:17:15 | 60        | Integ |
| 2197 | Luis Tortola Arquitetura E Serviços | Luis Tortola Arquitetur | a E Serviços            | 3C:71:BF:43:53:F1 | 192.168.15.199      | Entrada Pri | ncipal         | Entrada           | 07/05/2020 17:16:39 | 60        | Integ |

## 2. CADASTROS

## 2.1. Empresa

Se você é um distribuidor, o primeiro passo para cadastrar um novo cliente (integradores e responsáveis) na plataforma.

Clicando em **Empresas**, é possível visualizar as empresas já cadastradas e buscar preenchendo o nome e o CNPJ e , depois, clicando em **Buscar**.

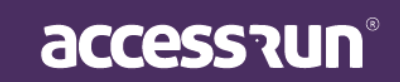

| Emp     | resas                              |            |                                    |            |
|---------|------------------------------------|------------|------------------------------------|------------|
| Adicion | ar nova empresa                    |            |                                    |            |
| Nome    |                                    | Documento  | Q Buscar                           | npar       |
| ID      | Nome                               | Documentos | Razão Social                       | Ações      |
| 156     | Access Run                         | CNPJ:      | Access Run                         | <b>e b</b> |
| 223775  | Delphos                            | CNPJ:      | Delphos                            | <b>e b</b> |
| 153     | Distribuidora Mkt                  | CNPJ:      | Distribuidora Mkt                  | 2 🖻        |
| 163     | Hoje Tecnologia Da Informação Ltda | CNPJ:      | Hoje Tecnologia Da Informação Ltda | <b>e b</b> |
| 154     | Integrador Mkt                     | CNPJ:      | Integrador Mkt                     | <b>e b</b> |
| 226338  | Vsudeste Telecom                   | CNPJ:      | Valdeci                            | I 🗇        |

Para cadastrar uma nova empresa, clique em Adicionar nova empresa:

- Selecione o país, insira CNPJ da empresa e clique em Buscar.
- Agora, complete o cadastro da empresa na tela abaixo.

| Dados gerais                                                                                                    | Dados gerais Funcio | nários                                                                      |
|----------------------------------------------------------------------------------------------------|---------------------|-----------------------------------------------------------------------------|
| Dados gerais     País   RASIL   BRASIL   States Social*   Empresa Teste Padrão   Varão   Padrão   Nome*   Empresa Teste Qualidade Padrão   E-mail*   empresajorgepadrao@net.com         | Dados gerais        |                                                                             |
| Pais CNPJ*   BRASIL 35.868.832/0001-09   Razão Social*   Empresa Teste Padrão   Tipo de licença*   Padrão   Nome*   Empresa Teste Qualidade Padrão   E-mail* empresajorgepadrao@net.com |                     | Dados gerais                                                                |
| Razão Social*   Empresa Teste Padrão   Tipo de licença*   Padrão   Nome*   Empresa Teste Qualidade Padrão   Empresa Teste Qualidade Padrão   E-mail*   empresajorgepadrao@net.com       |                     | País         CNPJ *           BRASIL         *           35.868.832/0001-09 |
| Empresa Teste Padrão  Tipo de licença * Padrão  Nome * Empresa Teste Qualidade Padrão  E-mail * empresajorgepadrao@net.com                                                              |                     | Razão Social *                                                              |
| Nome * Empresa Teste Qualidade Padrão E-mail * empresajorgepadrao@net.com                                                                                                    | Selecionar foto     | Tipo de licença *<br>Padrão •                                               |
| E-mail *<br>empresajorgepadrao@net.com                                                                                                    |                     | Nome *<br>Empresa Teste Qualidade Padrão                                    |
| empresajorgepadrao@net.com                                                                                                    |                     | E-mail *                                                                    |
|                                                                                                    |                     | empresajorgepadrao@net.com                                                  |
| Área de atividade * Inscrição municipal                                                                                                    |                     | Área de atividade * Inscrição municipal                                     |
| Cursos e Educação 🔹 13232131                                                                                                    |                     | Cursos e Educação v 13232131                                                |

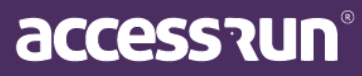

| MA | NUAL | MAN | AGER |
|----|------|-----|------|
|    |      |     |      |

| 132132                                            |                                                                      |
|---------------------------------------------------|----------------------------------------------------------------------|
| Telefones *                                       |                                                                      |
|                                                   | •                                                                    |
| Telefone                                          |                                                                      |
| +556235371255                                     | ×                                                                    |
| indereço                                          |                                                                      |
| indereço<br>aís *                                 | Сер                                                                  |
| indereço<br>lais *<br>BRASIL                      | Cep<br>• 74.959-320                                                  |
| indereço<br>ais *<br>BRASIL<br>stado *            | Cep<br>• 74.959-320<br>Cidade *                                      |
| indereço<br>aís *<br>BRASIL<br>stado *<br>Goiás   | Cep<br><ul> <li>74.959-320</li> </ul> Cidade * Aparecida de Goiânia  |
| Endereço<br>País *<br>BRASIL<br>istado *<br>Goiás | Cep<br>74.959-320<br>Cidade *<br>Aparecida de Goiânia<br>Complemento |

• Para finalizar, clique em **Salvar**.

DICA: Identificar os perfis dentro da plataforma será primordial para o andamento dos cadastros e configurações que ela oferece, portanto, antes de seguir para próximo passo assegure que o seu cliente foi vinculado ao perfil correto: Superunidade, unidade e subunidade.

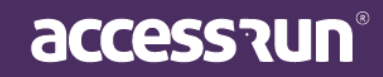

## 2.2. Conta

Além dos distribuidores, integradores e responsáveis também terão acesso a este recurso. Para o sucesso da sua instalação é essencial que a hierarquia dos pontos de acesso dos seus clientes já estejam claramente definidos.

Aqui é o momento de cadastrar cada um deles, identificar a unidade, o responsável comercial, o integrador e o distribuidor da plataforma. É muito importante cadastrar corretamente cada um desses perfis, pois eles terão acesso a ferramenta de acordo com as permissões de cada perfil. Lembrando que os Integradores também poderão ser os responsáveis pelas contas caso tenham captado um determinado cliente.

Nessa tela inicial, é possível filtrar as contas existentes, por unidade, responsável, integrador, distribuidor e também Status da conta, se ela está Ativa, Pendente ou Bloqueada.

| Contas         |                                                                    |                |        |
|----------------|--------------------------------------------------------------------|----------------|--------|
| Adicionar      |                                                                    |                |        |
| Dados da Conta |                                                                    |                | -      |
| Unidade        | Responsável                                                        | Integrador     |        |
| Distribuidor   | Status da conta * Selecione    Selecione  Ativo Pendente Bloqueado | Q Buscar Q Lim | Dar    |
| Dados do ATS   |                                                                    |                | T<br>T |

2.2.1. O primeiro passo é informar o responsável comercial daquele cliente.

**Clique em Adicionar** para encontrá-lo e em seguida informe o distribuidor e o integrador responsáveis por aquele cliente.

Selecione o país, informe o número do documento, no Brasil é o CNPJ, por exemplo. E depois, clique em **Buscar**.

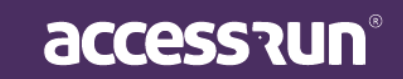

Selecione o país, informe o número do documento, no Brasil é o CNPJ, por exemplo. E depois, clique em **Buscar**.

| Empresa Responsável                                                 |  |
|---------------------------------------------------------------------|--|
|                                                                     |  |
| Pais Documento *                                                    |  |
| Selecione  Buscar empresa                                           |  |
| Insira o número do registro da empresa para encontrá-la, se existir |  |
|                                                                     |  |
|                                                                     |  |
|                                                                     |  |
| Cancelar                                                            |  |

Preencha o restante das informações sobre a Conta, como: razão social, e-mail, foto, endereço, telefone, entre outros.

| CNPJ *                     |          | Nome*               |          |                |           |
|----------------------------|----------|---------------------|----------|----------------|-----------|
| 16.515.665/1895-56         |          |                     |          |                |           |
| Razão Social*              |          | E-mail*             |          |                |           |
| Ramo de atividade*         |          | Inscrição Municipal |          | 300 px         |           |
| Selecione                  |          | •                   |          |                |           |
|                            |          |                     |          | 4              | Selecione |
| dereco                     |          |                     |          | 1              | Selecione |
| dereço                     |          | Сер                 | Estado * | Ţ              | Selecione |
| dereço<br>5 *<br>Selecione | Ţ        | Сер                 | Estado * | <b>±</b>       | Selecione |
| dereço<br>5 *<br>Selecione | <b>T</b> | Cep<br>Endereço *   | Estado * | 1 Andrew State | Selecione |
| dereço<br>;*<br>selecione  | <b></b>  | Cep<br>Endereço *   | Estado * | 1 Andrew State | Selecione |

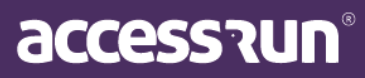

## 2.2.2. <u>O segundo passo será cadastrar a Superunidade.</u>

Acrescente nome, tipo e localização. Perceba que ao colocar a localização automaticamente será identificado no mapa ao lado. Aqui também é possível personalizar a identidade do seu cliente selecionando um banner da sua escolha.

| Dauos denais Super Unidade Parceiro | Responsavel Usuano Admini Unidades Politi | tos de Acesso ATS Dados de faturamen                      |
|-------------------------------------|-------------------------------------------|-----------------------------------------------------------|
| Dados da Unidade                    |                                           |                                                           |
| Nome *                              | Tipo *                                    | Localização da Unidade                                    |
| Edifício Mkt                        | Condomínio 🔻                              | Mapa Satélite                                             |
| País *                              | Сер                                       |                                                           |
| BRASIL                              | 76.809-080                                |                                                           |
| Estado *                            | Cidade *                                  |                                                           |
| Rondônia                            | Porto Velho                               | •                                                         |
| Endereço *                          | Complemento                               |                                                           |
| Estrada Areia Branca, Areia Branca  |                                           |                                                           |
| Latitude                            | Longitude                                 |                                                           |
| -15.19681583872958                  | 127.83181313750003                        | Cocolo<br>Dados cartográficos ©2020 Termos de Uso Informa |
| Logradouro                          |                                           | Foto                                                      |
| Timezona *                          |                                           |                                                           |

#### 2.2.3. Parceiros

Na aba Parceiros você irá cadastrar todas as pessoas físicas ou jurídicas que possuirão alguma relação com a Superunidade (seu cliente).

DICA: Para facilitar as próximas etapas, é interessante que você já cadastre os administradores que utilizarão nossas soluções, como por exemplo, síndicos ou encarregados pela tecnologia.

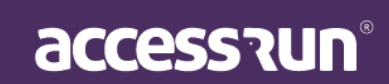

| MANUAL MANAGER | ł |
|----------------|---|
|----------------|---|

| Dados Ge             | rais Super Unidade Parceiro | Responsável Usuário | Admin Unidades | Pontos de Acesso | ATS Dados | de faturamer  |
|----------------------|-----------------------------|---------------------|----------------|------------------|-----------|---------------|
| Parc                 | eiros                       |                     |                |                  |           | Adio          |
| Filtrar P<br>Telefon | or::<br>e                   | Natureza            |                | Email            |           |               |
|                      |                             | Selecione           |                | Ŧ                |           |               |
|                      |                             |                     |                |                  |           |               |
| Nome                 |                             |                     |                |                  | Q Filtrar | <b>Z</b> Limp |
| Nome                 |                             |                     |                |                  | Q Filtrar | 2 Limp        |

- Na tela, visualize os parceiros já cadastrados. Para adicionar um novo parceiro, clique em Adicionar.
- Insira o número de telefone do parceiro;
- Tipo e número do documento;

| Dados Gerais Super Unidade                 | Parceiro Respo | onsável Usuário Ad | min Unidades | Pontos de Acess | o ATS            | Dados de faturamento |
|--------------------------------------------|----------------|--------------------|--------------|-----------------|------------------|----------------------|
| Parceiro                                   |                |                    | <b>w</b> 1   | B               |                  |                      |
| <ul> <li>▼ +55 (62) 9 5989-3264</li> </ul> |                |                    | Selecione    | v               | ento (CPF, RG, C | NPJ, CNH) *          |
|                                            |                |                    | Selecione    | •               |                  | O Durant Oliver D    |

• Insira as outras informações do parceiro, como: telefones, dados cadastrais e também uma foto de identificação.

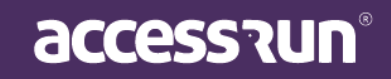

| Tipo<br>CPF - BR<br>Telefones<br>Telefone Parceiro * | Documento<br>165.154.189-15 |             | Foto         | × |
|------------------------------------------------------|-----------------------------|-------------|--------------|---|
| CPF - BR<br>Telefones<br>Telefone Parceiro *         | 165.154.189-15              |             |              | × |
| Telefones<br>Telefone Parceiro *                     |                             |             |              |   |
| Telefones<br>Telefone Parceiro *                     |                             |             |              |   |
| Telefone Parceiro *                                  |                             |             |              |   |
|                                                      |                             |             |              |   |
| Telefone                                             |                             | Login       | Preferencial |   |
| +5562959893264                                       |                             | g           |              | × |
|                                                      |                             |             |              |   |
|                                                      |                             |             |              |   |
| Gênero Estado Civi                                   |                             | Email *     |              |   |
| Selecionar v Selecion                                | ar v                        |             |              |   |
| Nome da Mãe                                          |                             | Nome do Pai |              |   |
|                                                      |                             |             |              |   |
|                                                      |                             |             |              |   |
| Fornecedor     Associad                              | 0                           |             |              |   |
| Foto                                                 |                             |             |              |   |
|                                                      |                             |             |              |   |
|                                                      |                             |             |              |   |
|                                                      |                             |             |              |   |
|                                                      |                             |             |              |   |
|                                                      |                             |             |              |   |
| Selecione                                            |                             |             |              |   |
|                                                      |                             |             |              |   |
|                                                      |                             |             |              |   |
|                                                      |                             |             |              |   |
| Salvar Cancelar                                      |                             |             |              |   |

#### 2.2.4. Responsável

Aqui iremos apenas sinalizar qual dos parceiros cadastrados é o responsável macro pela solução. Apenas uma pessoa poderá ser inserida aqui. Em caso de pânico, caos ou desativação de uma conta, é ela que iremos informar primeiro.

|              |               |          |             |               |          |                  |     | 🍖 Cauê Ec            |
|--------------|---------------|----------|-------------|---------------|----------|------------------|-----|----------------------|
| ova Con      | ta            |          |             |               |          |                  |     |                      |
| Dados Gerais | Super Unidade | Parceiro | Responsável | Usuário Admin | Unidades | Pontos de Acesso | ATS | Dados de faturamento |
| Respor       | isável        |          |             |               |          |                  |     |                      |
| Parceiro     |               |          |             |               |          |                  |     |                      |
| Oquê Edu     |               |          |             | -             |          |                  |     |                      |

#### 2.2.5. Usuário Admin

Na aba Usuário Admin serão cadastrados os usuários que terão o primeiro contato com os portais dos clientes, ou seja, o PORTAL ADMIN. Ele será responsável pela propagação das informações, cadastramentos das regras de negócio, assim como as parametrizações da nossa plataforma.

DICA: Priorize pessoas com conhecimento técnico e que saibam como irá funcionar a solução Access.Run.

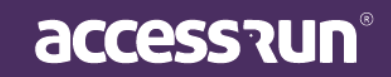

• Para adicionar um novo usuário do Portal Admin, clique em Adicionar.

| Dados Gerais                                                                                                    | Super Unidade       | Parceiro                                    | Responsável                                 | Usuário Ad  | lmin   | Unidades P        | Pontos de Acess | o ATS        | Dados de faturamento      |
|----------------------------------------------------------------------------------------------------|---------------------|---------------------------------------------|---------------------------------------------|-------------|--------|-------------------|-----------------|--------------|---------------------------|
| Usuario                                                                                                    | DS                  |                                             |                                             |             |        |                   |                 |              | Adicio                    |
| Filtrar Por::<br>Nome                                                                                                    |                     | Email                                       |                                             | Tipo de doc | umento | Docum             | iento           | Unid         | ade                       |
|                                                                                                    |                     |                                             |                                             | TODOS       |        | •                 |                 | T            | ODOS                      |
|                                                                                                    |                     |                                             |                                             |             |        |                   |                 |              | <b>Q Filtrar Z</b> Limpar |
| Id                                                                                                    | Nome                |                                             | Email                                       |             |        | Documento         |                 | Unidade      | Ações                     |
| 126224                                                                                                    | Cauê Eduardo Duarte | e                                           | caueeduardoduarte-<br>88@freitasepozzatti   | i.com.br    |        | RG - BR: 18354729 | 9 ssp           | Edifício Mkt | <b>a</b>                  |
| va Cont                                                                                                    | a<br>Super Unidade  | Parceiro                                    | Responsável                                 | Usuário Adı | imin   | Unidades          | Pontos de Aces  | so ATS       | Dados de faturamen        |
| va Cont<br><sub>Dados Gerais</sub><br>Usuário                                                                                         | a<br>Super Unidade  | Parceiro                                    | Responsável                                 | Usuário Adı | min    | Unidades F        | Pontos de Aces  | so ATS       | Dados de faturamen        |
| Dados Gerais<br>USUÁRIO<br>Unidade *                                                                                                  | a<br>Super Unidade  | Parceiro Parceiro                           | Responsável                                 | Usuário Adr | min    | Unidades          | Pontos de Aces  | so ATS       | Dados de faturamen        |
| Dados Gerais<br>Usuário<br>Unidade *<br>Edifício Mkt                                                                                  | a<br>Super Unidade  | Parceiro<br>Parceiro                        | Responsável *                               | Usuário Adr | min    | Unidades          | Pontos de Aces  | so ATS       | Dados de faturamen        |
| Dados Gerais<br>USUÁRIO<br>Unidade *<br>Edifício Mkt<br>Parceiro **                                                                   | a<br>Super Unidade  | Parceiro<br>Parceiro<br>T Enzo<br>Login *   | Responsável<br>*<br>Nathan Dos Santos       | Usuário Adı | min    | Unidades F        | Pontos de Aces  | so ATS       | Dados de faturamen        |
| Dados Gerais<br>USUÁRIO<br>Unidade *<br>Edifício Mkt<br>Parceiro * *<br>Enzo Nathar                                                   | a<br>Super Unidade  | Parceiro Parceiro Enzo Login *              | Responsável .                               | Usuário Adı | min    | Unidades F        | Pontos de Aces  | so ATS       | Dados de faturamen        |
| Dados Gerais<br>USUÁRIO<br>Unidade *<br>Edifício Mkt<br>Parceiro **<br>Enzo Nathar<br>Perfil de Usuári                                | a<br>Super Unidade  | Parceiro Parceiro Parceiro Login * Senha Pa | Responsável                                 | Usuário Adı | min    | Unidades F        | Pontos de Aces  | so ATS       | Dados de faturamen        |
| Dados Gerais<br>USUÁRIO<br>Unidade *<br>Edifício Mkt<br>Parceiro * *<br>Enzo Nathar<br>Perfil de Usuár<br>Selecione                   | a<br>Super Unidade  | Parceiro Parceiro Enzo Login * Senha Pa     | Responsável<br>*<br>Nathan Dos Santos       | Usuário Adr | min    | Unidades          | Pontos de Aces  | so ATS       | Dados de faturamen        |
| Dados Gerais<br>USUÁRIO<br>Unidade*<br>Edifício Mkt<br>Parceiro **<br>Enzo Nathar<br>Perfil de Usuár<br>Selecione<br>Confirmar Sent   | a<br>Super Unidade  | Parceiro Parceiro Login * Senha Pa          | Responsável                                 | Usuário Adr | min    | Unidades          | Pontos de Aces  | so ATS       | Dados de faturamen        |
| Dados Gerais<br>USUÁRIO<br>Unidade *<br>Edifício Mkt<br>Parceiro * *<br>Enzo Nathar<br>Perfil de Usuár<br>Selecione<br>Confirmar Sent | a<br>Super Unidade  | Parceiro Parceiro Enzo Login * Senha Pa     | Responsável      Nathan Dos Santos  adrão * | Usuário Adı | min    | Unidades          | Pontos de Aces  | so ATS       | Dados de faturamen        |

- Selecione o Perfil do usuário;
- Termine inserindo o login e senha que o parceiro vai utilizar para acessar ao Portal Admin;
- Clique em Salvar.

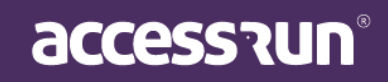

#### 2.2.6. Unidade

Na aba Unidade, é o momento de cadastrar a primeira Unidade que servirá de localização. Clique em Adicionar e acrescente os dados da Unidade. Perceba que no espaço Localização, já terão disponíveis as Superunidades cadastradas anteriormente.

| Dados Gerais          | Super Unidade | Parceiro | Responsável  | Usuário Admin | Unidades     | Por  | tos de Acesso | ATS | Dados de faturamento |
|-----------------------|---------------|----------|--------------|---------------|--------------|------|---------------|-----|----------------------|
| Unidad                | 00            |          |              |               |              |      |               |     |                      |
| Uniuau                | 65            |          |              |               |              |      |               |     |                      |
|                       |               |          |              |               |              |      |               |     | Adicionar            |
| Filtrar Por::<br>Nome |               |          | Proprietário |               |              |      | Тіро          |     |                      |
|                       |               |          |              |               |              |      | Solociono     |     | -                    |
|                       |               |          |              |               |              |      | Selecione     |     | •                    |
|                       |               |          |              |               |              |      | Selecione     |     |                      |
|                       |               |          |              |               |              |      | Selectone     |     | Q Filtrar            |
|                       |               |          |              |               |              |      | 261601016     |     | Q Filtrar            |
| Id                    | Nome          |          | Proprietário | Co            | omum/alugada | Тіро | Endereço      | I   | Q Filtrar            |

Este é o principal ponto de atenção. Como dito anteriormente, o processo hierárquico será estruturado aqui. Veja novamente o exemplo que estudamos a pouco.

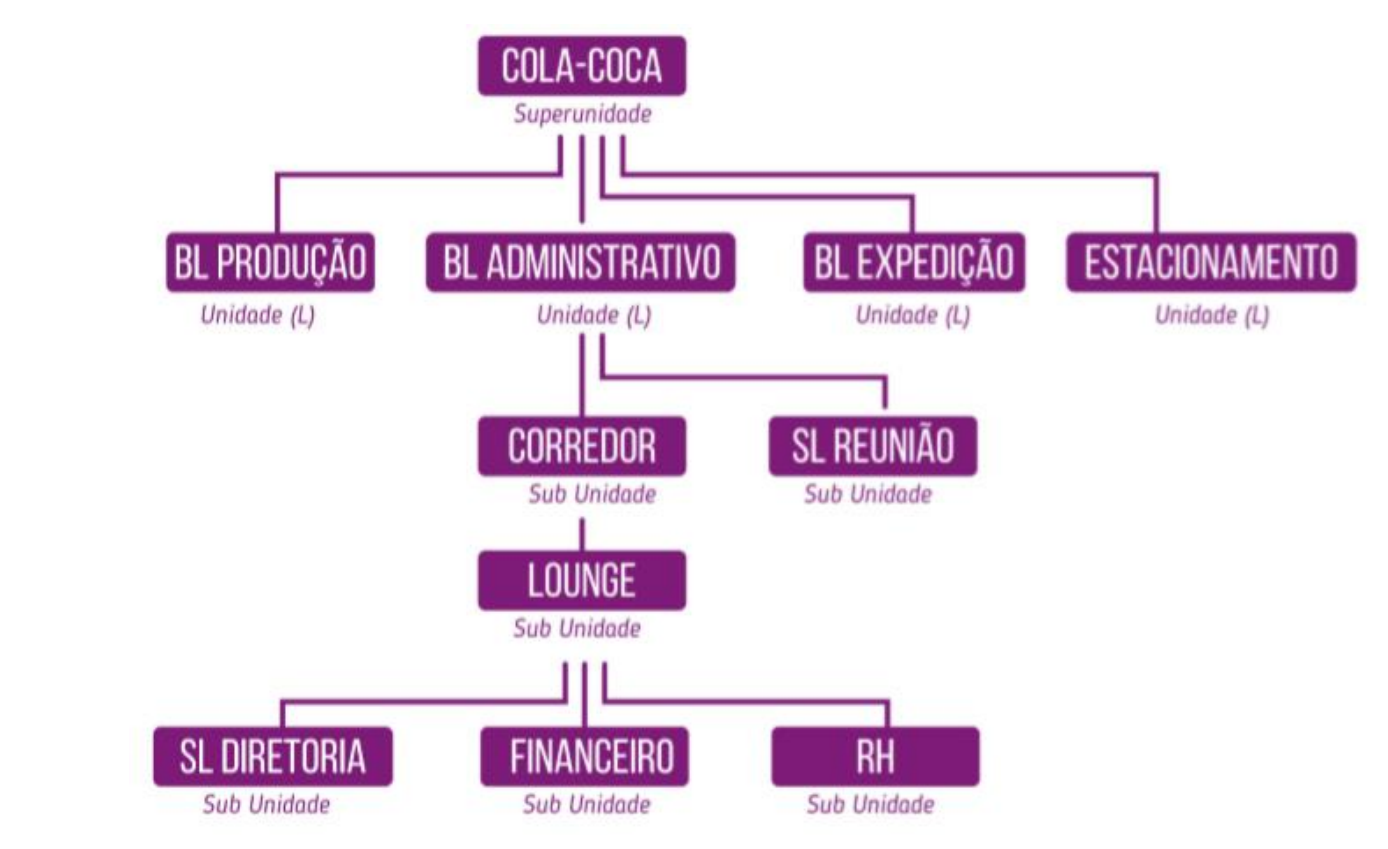

accession

• Para cadastrar uma nova unidade, clique em Adicionar;

| Dados Gerais Super Ur | idade Parceiro Responsáve | I Usuário Admin Unid | ades Pontos de Acesso | ATS Dados de faturamento |                        |  |
|-----------------------|---------------------------|----------------------|-----------------------|--------------------------|------------------------|--|
|                       |                           |                      |                       |                          |                        |  |
| Dados da Unida        | ide                       |                      |                       |                          |                        |  |
| Localização *         |                           | Nome *               |                       |                          | Tipo*                  |  |
|                       |                           | ✓ Espaço De C        | convivência           |                          | Sala                   |  |
|                       |                           |                      |                       |                          |                        |  |
| Logradouro            |                           | Proprietario (Pa     | arceiro) *            |                          |                        |  |
|                       |                           | Cauê Eduar           | do Duarte             | ~                        |                        |  |
|                       |                           |                      | Latitude              | Longitude                |                        |  |
|                       |                           | stillandan           | -15.19681583872958    | 127.8318131375           | 50003                  |  |
|                       | 🗆 Limitar acessos compa   | runados              |                       |                          |                        |  |
| escrição              |                           |                      |                       |                          | Localização da Unidade |  |
|                       |                           |                      |                       |                          | Mana Satélite          |  |
|                       |                           |                      |                       |                          |                        |  |
|                       |                           |                      |                       |                          |                        |  |
|                       |                           |                      |                       |                          | •                      |  |
|                       |                           |                      |                       |                          | <b>▼</b>               |  |
|                       |                           |                      |                       |                          |                        |  |
|                       |                           |                      |                       |                          |                        |  |
|                       |                           |                      |                       |                          |                        |  |

• Selecione a Localização;

Salvar Cancelar

- Preencha com um nome, tipo e, selecione o parceiro proprietário da nova unidade;
- Marque a flag "Localização" caso deseje que essa unidade também seja reconhecida pela plataforma como uma Localização.
- Marque a flag "Limitar acessos compartilhados" para limitar a quantidade de
- Acessos Compartilhados que poderão ser enviados para aquela unidade.
- A inclusão da geolocalização virá automaticamente carregada com a geolocalização da Unidade Superior em questão e pode ser alterada clicando no alfinete e arrastando para o local de preferência. Os campos Latitude e Longitude são carregados automaticamente, conforme a localização do alfinete.
- Utilize as ferramentas de + e para zoom on e out respectivamente, além de clicar no mapa e arrastar para movimentá-lo.

Obs.: Essa configuração permitirá que o check-in seja disponibilizado para o usuário App que realizou a reserva, quando ele estiver fisicamente na localização em questão. É importante lembrar que existe uma falha na precisão exata do local, que varia de aparelho para aparelho, quando é feito o uso da geolocalização do celular.

- Preencha com uma descrição. Esse passo é opcional.
- Termine clicando em Salvar.

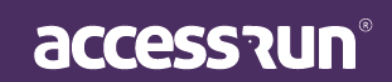

#### 2.2.7. Pontos de Acesso

Ponto de Acesso é o nome dado ao local que receberá os equipamentos de reconhecimento (ATS).

| Ponto de acesso       Vinidade       Tipo       Aç         357       Hall de Entrada       Edifício Mkt       Catracas (Integração)       Aç         358       Porta do Cofre       Cofre       Porta Interna       Ac | Ações    |
|----------------------------------------------------------------------------------------------------|----------|
| D     Ponto de acesso     Unidade     Tipo     Aq       57     Hall de Entrada     Edifício Mkt     Catracas (Integração)     Aq       58     Porta do Cofre     Cofre     Porta Interna     Aq                        | Ações    |
| D     Ponto de acesso     Unidade     Tipo     Aç       357     Hall de Entrada     Edifício Mkt     Catracas (Integração)     Integração)       358     Porta do Cofre     Cofre     Porta Interna     Integração)    | Ações    |
| B357     Hall de Entrada     Edifício Mkt     Catracas (Integração)       B358     Porta do Cofre     Cofre     Porta Interna                                                                                          |          |
| 358     Porta do Cofre     Cofre     Porta Interna                                                                                                    |          |
|                                                                                                    | <b>I</b> |
| 359 Porta do Almoxarinado Almoxarinado Porta interna                                                                                                    | <b>I</b> |
| 437 Porta Produção Sala Produção Porta Interna                                                                                                    | <b>I</b> |
| 451 Ar.Check Edifício Mkt Porta Interna                                                                                                    | <i>i</i> |

• Para criar um novo ponto de acesso, clique em Adicionar;

|                | ade Parceiro Responsável Usuário Admin | Unidades Pontos de Acesso | ATS Dados de faturamento |
|----------------|----------------------------------------|---------------------------|--------------------------|
| Adicionar novo | ponto de acesso                        |                           |                          |
| Nome *         | Unidade *                              | Tipo *                    |                          |
|                | Selecione                              | • Selecione               |                          |
|                |                                        |                           |                          |
|                |                                        |                           |                          |
| Salvar         |                                        |                           |                          |

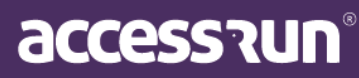

- Selecione a Unidade;
- Selecione o **tipo** do ponto de acesso, se é uma porta interna, uma portaria de veículos, uma catraca, um totem.
- Insira uma descrição;
- Finalize, clicando em Salvar.

#### 2.2.8. <u>ATS</u>

Estamos terminando a fase de implantação, agora basta apenas vincular seus equipamentos aos locais desejados. Primeiramente, separe os equipamentos que irá instalar e saiba qual o serial correspondente.

Para começar, clique em Adicionar;

| *          | Usado no AR.CHECK |            |  |
|------------|-------------------|------------|--|
|            | 4                 |            |  |
| dos do ATS |                   |            |  |
| Serial *   | Status *          | Modelo *   |  |
|            |                   |            |  |
| Gateway *  | Ib *              | Porta      |  |
| TRELAY     | TREAD             | TIMEOUT    |  |
|            |                   |            |  |
| Network    | SSID<br>T         | Senha      |  |
| RSSI Str01 | RSSI Str02        | Ref sensor |  |
|            |                   |            |  |

- Insira o número serial do equipamento;
- A Flag "Usado no AR.Check" deve ser marcada no caso de esta ser a configuração de um ATS móvel, que registrará os acesso pelo aplicativo AR.Check. (Esclarecemos melhor esse ponto no tópico "Atenção" logo abaixo".
- Insira outros dados técnicos do equipamento como:
  - Gateway de conexão;
  - o IP que ficará disponível para aquele equipamento;
  - Porta (manter 80);
  - Trelay (tempo que o relê permanecerá aberto, cadastrado em milissegundos);

accession

- Tread: tempo que a placa irá fazer novo reconhecimento Ex: quanto tempo depois de reconhecer alguém ela estará disponível para ser utilizada novamente (este tempo também será cadastrado em milissegundos)
- Time out: sugerimos deixar o tempo padrão 200ms isso significa que se solicitarmos um reconhecimento e não recebermos a resposta em até 200ms enviaremos nova solicitação.
- Network: tipo de comunicação que a placa fará com a internet;
   Se for WIFI, em SSID deve ser colocado o nome da rede a respectiva senha de comunicação com a internet wifi.
- Marque as flags em caso de:
- Pode atualizar: permissão para atualização do ATS.
- **Possui campanhia:** para habilitar os sons do ATS

#### • Em RSSI Str01/ RSSI Str02:

Aqui informaremos a sensibilidade para reconhecimento de smartphones - quanto menor o número (observe que é negativo), mais sensível ficará a placa. Isto significa que ela reconhecerá um celular mais ou menos distante do equipamento. Acreditamos que -65 é um bom indicador de funcionamento.

Em seguida, informe:

| Unidade *     |   | Ponto de acesso * |   | Equipamento de acesso * |  |
|---------------|---|-------------------|---|-------------------------|--|
| Selecione     | ~ | Selecione         | ~ |                         |  |
| Modo de uso * |   | Url de callback   |   |                         |  |
| Selecione     | ~ |                   |   |                         |  |

- Unidade que deseja vinculá-lo;
- Ponto de acesso correspondente a aquela unidade;
- Dê um nome amigável em EQUIPAMENTO DE ACESSO;

#### • Tipo de utilização:

- ENTRADA: Registrará movimentos de entrada;
- SAÍDA: Registrará movimentos de saída;
- ENTRADA/SAÍDA: Registrará abertura do equipamento sem especificar o tipo de movimento;
- SAÍDA RETORNÁVEL: Registrará a saída no caso de cartões retornáveis.
- URL de Callback: Campo não obrigatório e que deve ser usado apenas para casos que a conta for usar algum serviço que integre com a API Access.Run. A URL deve ser obrigatoriamente "Https".

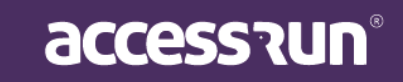

• Clique em Salvar, para finalizar.

#### → Sobre a flag "Usado no AR.Check":

ATENÇÃO\*: Além de possuir um ATS físico, você pode configurar um ATS virtual. Essa funcionalidade é possível através do Ar.Check, o aplicativo de dupla verificação da Access.Run.

Geralmente utilizado por porteiros ou atendentes, sua principal função é verificar os acessos através da aproximação do smartphone do atendente ao da pessoa que vai realizar o acesso. Com Ar.Check também é possível verificar listas de convidados, anexar imagens e documentos, tudo isso com segurança e praticidade.

Porém, além de todas essas funções, o Ar.Check também pode se transformar em um ATS virtual. Para o caso de mal funcionamento de catracas ou eventos especiais. Para ativar essa função, basta:

- a. Na aba ATS do menu Conta, em qualquer ATS que já estiver instalado, marque o quadro "Usado no AR.CHECK", como na imagem abaixo. Dessa maneira, caso a catraca ou porta esteja com defeito, o Ar.Check a substituirá, se tornando um ATS virtual
  - b. É possível também configurar o Ar.Check como um ATS virtual sem a necessidade de um ATS físico correspondente. Para isso, na aba ATS do menu Conta, clique em Adicionar, marque a caixa "Usado no AR.CHECK". Feito isso, basta selecionar, nesta mesma aba logo abaixo, em Modo de Uso, se o ATS será de entrada ou saída.

DICA: Para que o Ar.Check funcione como ATS virtual é preciso cadastrá-lo duas vezes: como ATS de entrada (IN) e de saída (OUT). Portanto, para tornar o Ar.Check em um ATS virtual, cadastre-o duas vezes na aba ATS, um com a marcação ENTRADA, e outro SAÍDA, como na imagem abaixo:

| 1317 |  |  | Entrada | Edifício Mkt | Ar.Check | Ar.Check Entrada | ◙診面 |
|------|--|--|---------|--------------|----------|------------------|-----|
| 1318 |  |  | Saída   | Edifício Mkt | Ar.Check | Ar.check Saída   | ◙‰∎ |

#### 2.2.9. Dados de Faturamento

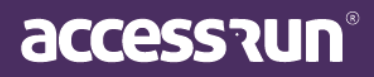

| MANUAL MANAGER                                                                                                    |                             |
|----------------------------------------------------------------------------------------------------|-----------------------------|
| Aba para informações de faturamento referente a Conta.                                                                                                    |                             |
| ATENÇÃO: Essa aba deve ser preenchida com as informações de uma pesso<br>organização ou empresa que será responsável pelo faturamento/pagamento.<br>forma, caso seja necessário tratar desse assunto, será nesse local que a equ<br>Access.Run irá recorrer para colher os dados e fazer contato. Portanto, é mu<br>importante que esses dados estejam sempre atualizados. | oa,<br>Dessa<br>iipe<br>ito |
| <ul> <li>Insira o nome, país, tipo e número de documento para o faturamento da conta.</li> <li>Clique em Salvar.</li> </ul>                                                                                                    |                             |
| Nova Conta                                                                                                    |                             |
| Dados Gerais         Super Unidade         Parceiro         Responsável         Usuário Admin         Unidades         Pontos de Acesso         ATS         Dados de faturament                                                                                                    | 0                           |
| Dados de faturamento                                                                                                    |                             |
| Nome *                                                                                                    |                             |
| País*     Tipo*     Documento*       Selecione     v     Selecione     v                                                                                                    |                             |
| Salvar Cancelar                                                                                                    |                             |
|                                                                                                    |                             |
|                                                                                                    |                             |
|                                                                                                    |                             |
| 2.3. ATS                                                                                                    |                             |
| Nexte manu vezô zadará visualizar com maio datalhas o status dos ATS                                                                                                    | Ações                       |
| instalados, e também corrigir qualquer configuração dos mesmos, clicando no<br>ícone de editar.                                                                                                    |                             |
| Clicando em Editar, você pode visualizar os dados do ATS escolhido:                                                                                                    |                             |
|                                                                                                    |                             |
|                                                                                                    |                             |

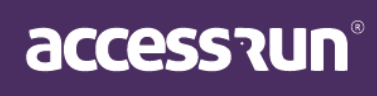

| MANUAL MANAGER |  |
|----------------|--|
|----------------|--|

| Dados do ATS Ciclo de Vida           |                   |              |
|--------------------------------------|-------------------|--------------|
| Dados do ATS                         |                   |              |
| Serial                               | MAC               | Firmware     |
| ba531f13-15e4-4134-8df8-7dfaa22b971e | 3C:71:BF:43:53:F1 | 0.3.5        |
| Último acesso                        | Status            | Gateway      |
| 2020-05-02 11:08                     | ENABLE            | 192.168.15.1 |
| IP                                   | Modelo            | Porta        |
| 192.168.15.199                       | MDL01             | • 80         |
| TRELAY                               | TREAD             | TIMEOUT      |
| 1000                                 | 1000              | 200          |
| Network                              | RSSI Str01        | RSSI Str02   |
| ETH                                  | -55               | -55          |

- Em **Dados de Configuração**, você deve informar o destino do ATS, selecionando a configuração disponível.
- O próximo passo será Ativar ou Desativar o ATS arrastando o botão a esquerda da tela.

ATENÇÃO: É necessário preencher o motivo/cenário do qual o ATS está sendo ativado ou desativado. Trata-se de um campo de preenchimento obrigatório.

| Luis Tortola Arquitetura | E Servicos            | Portão Externo |
|--------------------------|-----------------------|----------------|
| Equipamento de acesso    | 3                     | Modo de Uso    |
| Entrada Principal        |                       | Entrada        |
|                          | PROD- Suporte NTAG21x |                |
| ATIVO                    |                       |                |

• Clique em Salvar.

## 2.4. Usuários

Nesse menu, é possível cadastrar um novo usuário do Portal Manager. Portanto, essa pessoa já deve ter sido cadastrada na plataforma como um Parceiro.

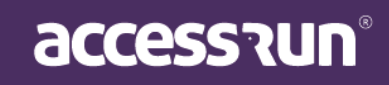

Na tela inicial, visualize uma lista dos parceiros já cadastrados como usuários do Portal Manager. Nela é possível editar ou excluir usuários Manager clicando nos ícones do lado esquerdo.

|      | cionar novo u | suário    |                        |                   |       |
|------|---------------|-----------|------------------------|-------------------|-------|
| Nome |               | Documente | Q (CPF, RG, CNPJ, CNH) |                   |       |
| ID   | Foto          | Nome      | Email                  | Documentos        | Ações |
|      | G             |           |                        | DO DD 4005 (7000) |       |

Para adicionar um novo usuário Manager, clique em Adicionar novo usuário;

| elefone *                 |             |  |  |
|---------------------------|-------------|--|--|
| <ul> <li>➡ +55</li> </ul> | Q Pesquisar |  |  |
|                           |             |  |  |

- Insira o número de telefone do parceiro;
- A plataforma identificará o cadastro do parceiro.
- Na aba Dados Pessoais, atualize as informações caso seja necessário;

ATENÇÃO: É muito importante preencher corretamente o campo de "Empresa", pois é esse campo que vai estabelecer o vínculo entre usuário e empresa que ele está representando ao acessar o portal. Esse campo também definirá seu perfil para o usuário.

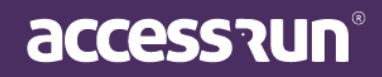

|                      | ousuno                    |                   |
|----------------------|---------------------------|-------------------|
| Dados pessoais Dados | de acesso                 |                   |
| ados pesso           | ais                       |                   |
|                      | Nome *                    |                   |
| 1                    | Aline da Silva            |                   |
| 120                  | Data de nascimento        | Sexo              |
| 1 SA                 | 14/07/1991 🗶 🛱            | Feminino 🔻        |
| 276                  | Profissão                 | Grau de instrução |
| Selecionar           |                           | Selecione 🔻       |
|                      | E-mail *                  | Empresa *         |
|                      | alinesousilva@gmail.com   | <b>v</b>          |
|                      | País * Tipo * Documento * | Foto              |
|                      | BRASIL V CPF - BR V       |                   |

- Na aba **Dados de Acesso**, defina o login e senha que aquele usuário utilizará para acessar a plataforma.
- Depois basta selecionar o perfil de permissões que esse usuário terá, se ele será Administrador, Integrador ou Distribuidor.

| Dados de acesso    |           |
|--------------------|-----------|
| Login *            | Senha *   |
| lorrayneagomes     |           |
| Perfis de Accesso  |           |
| Perfil de acesso * |           |
|                    | Adicionar |
| Perfil de acesso   | Ações     |
| Admin full         | ŵ         |
| Salvar Cancelar    |           |
|                    |           |

accession

## 2.5. Tipos de Ponto de Acesso

Nesse Menu, é possível visualizar e pesquisar os Tipos de Acesso que existem na plataforma.

| Nome         | Q Buscar                      |           |       |
|--------------|-------------------------------|-----------|-------|
| ID           | Nome                          | Descrição | Ações |
| 1            | Portaria Pedestre             | Portaria  |       |
| 2            | Portaria Veiculo              | Portaria  |       |
| 3            | Porta Interna                 |           |       |
| 4            | Catracas (Integração)         |           |       |
| 5            | Totens de acesso (Integração) |           |       |
| 1 - 5 de 5 R | Registros                     |           |       |

#### 2.6. Alterar Senha

Nessa tela, é possível alterar sua senha de acesso ao Portal Manager.

Para tanto é necessário informar a senha atual, a nova senha e a confirmação da nova senha.

A nova senha deve conter pelo menos:

- Seis ou mais caracteres.
- Uma ou mais letras maiúsculas.
- Uma ou mais letras minúsculas.
- Um ou mais digitos numéricos.

| Login           | Senha Atual *          | Alteração de Senha                                                                                                    |
|-----------------|------------------------|----------------------------------------------------------------------------------------------------|
| cauetesteduarte |                        | Alteração de Serina                                                                                                    |
|                 |                        | Aqui o usuario autenticado no sistema pode alterar sua senha<br>de login.                                                                                           |
| Nova Senha *    | Confirmar Nova Senha * | Para tanto é necessário informar a senha atual, a nova senha e<br>confirmação da nova senha.                                                                        |
|                 |                        | A nova senha deve conter pelo menos:                                                                                                    |
| Salvar Cancelar |                        | <ul> <li>Seis ou mais caracteres.</li> <li>Uma ou mais letras maiúsculas.</li> <li>Uma ou mais letras minúsculas.</li> <li>Um ou mais digitos numéricos.</li> </ul> |

accession

## REVISÃO

Vamos revisar o que foi aprendido fazendo a análise de um condomínio residencial.

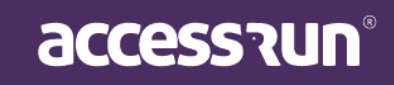

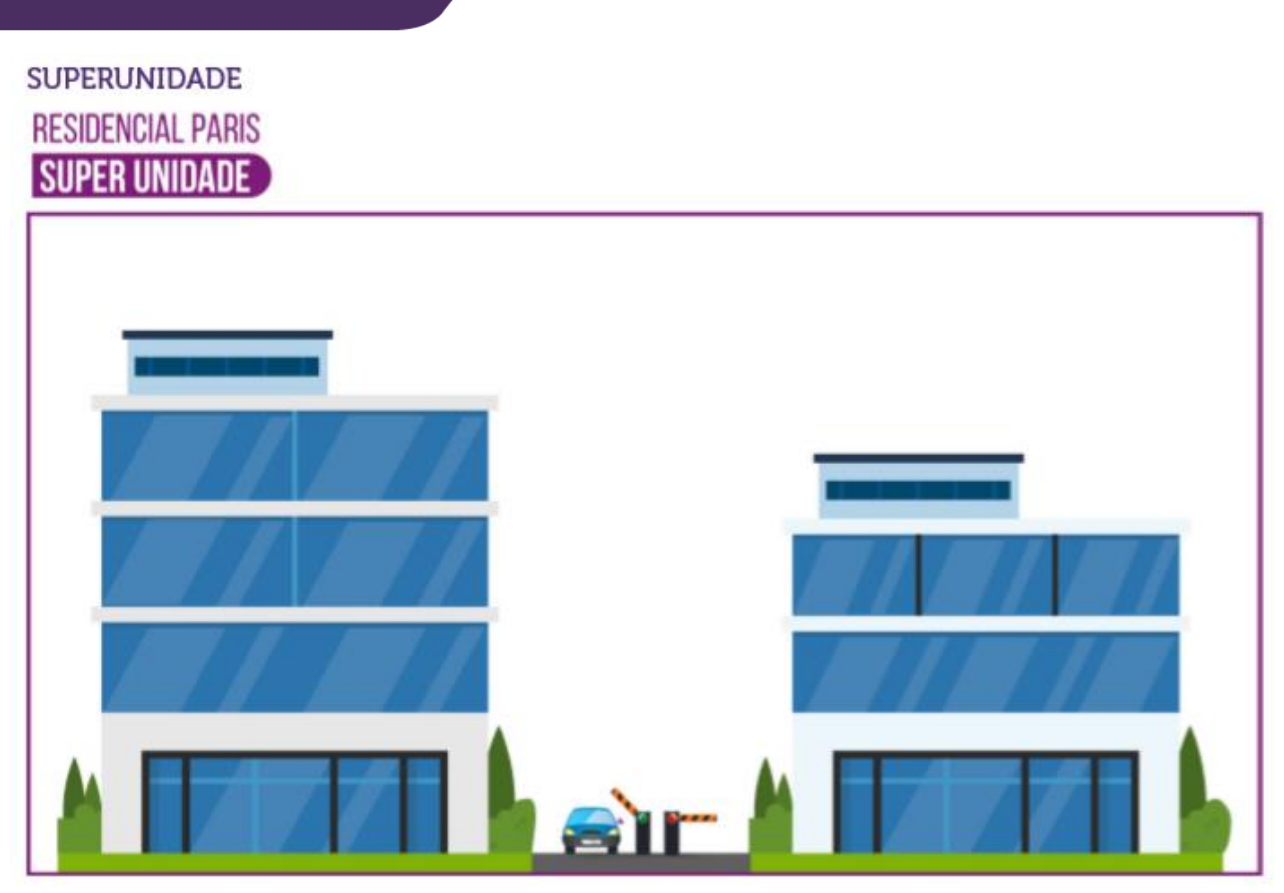

UNIDADE LOCAL RESIDENCIAL PARIS SUPER UNIDADE

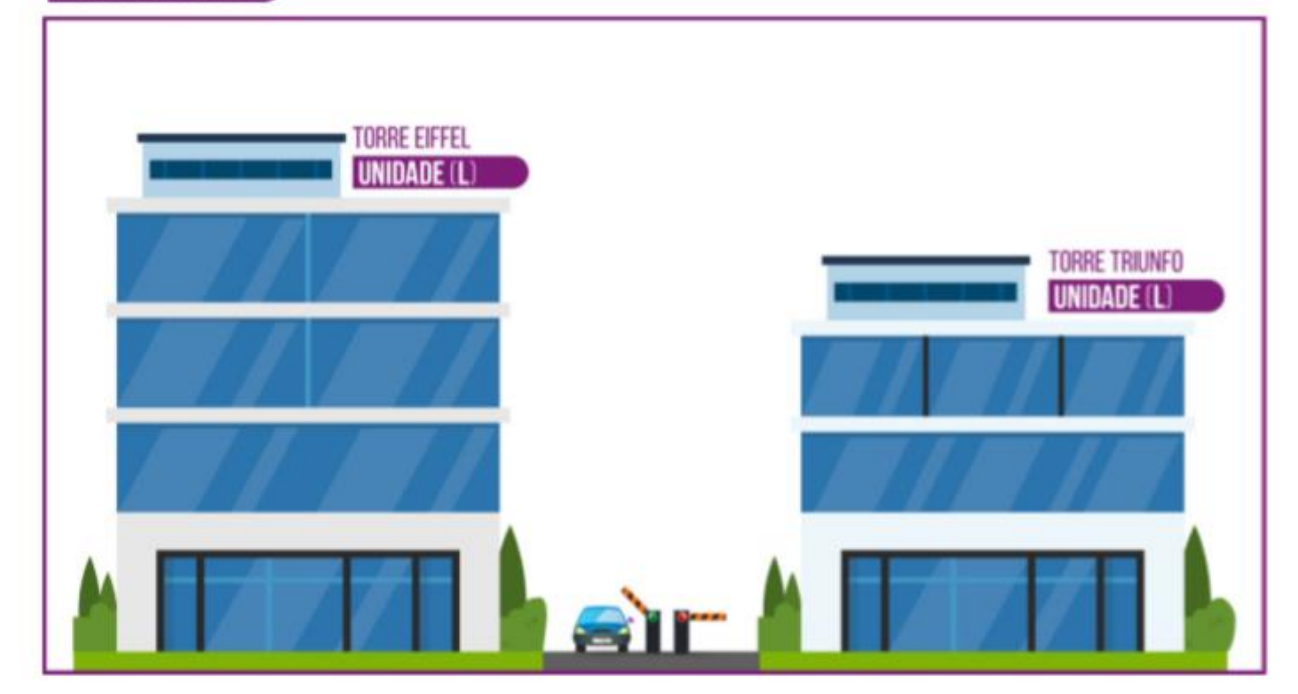

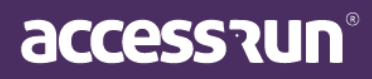

#### SUBUNIDADE

RESIDENCIAL PARIS

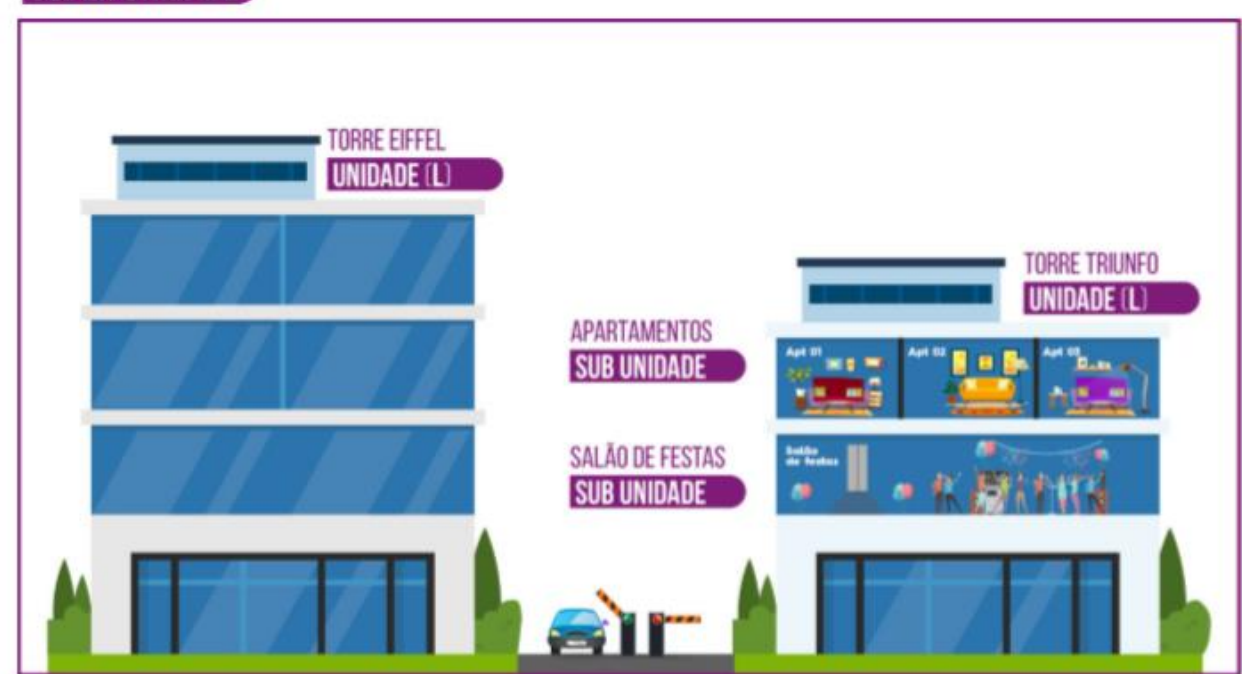

#### PONTO DE ACESSO

RESIDENCIAL PARIS

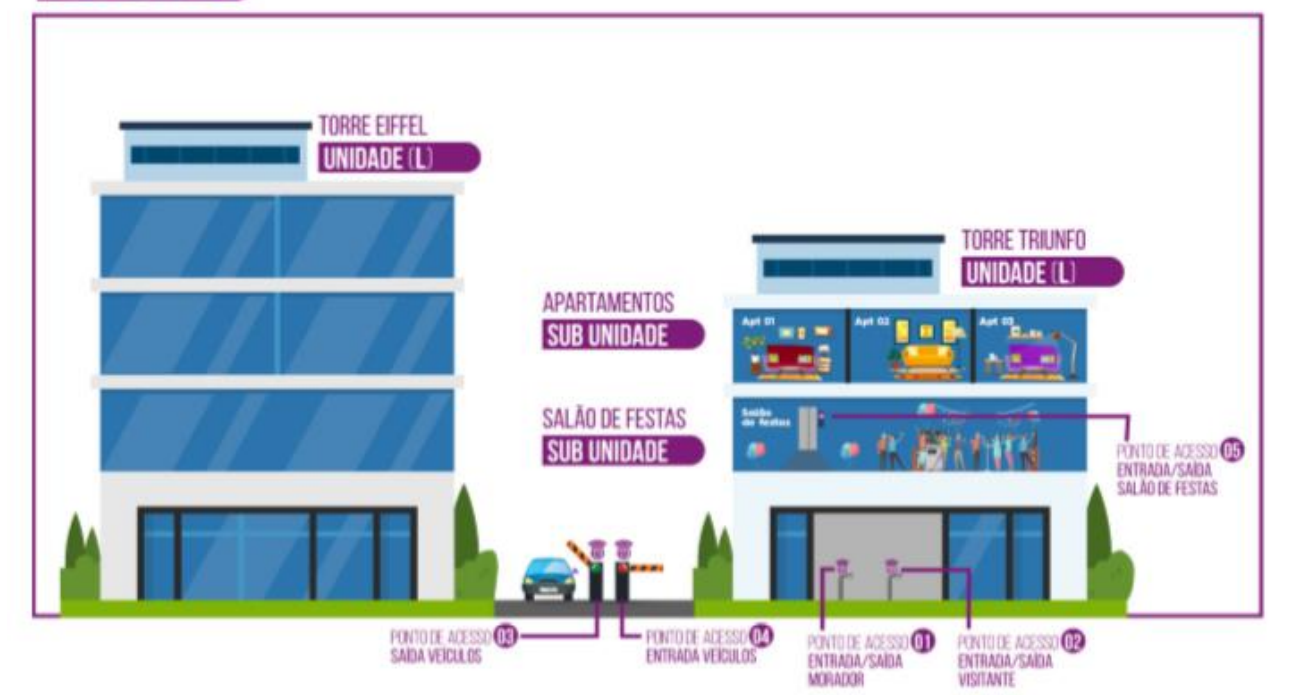

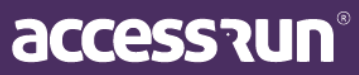

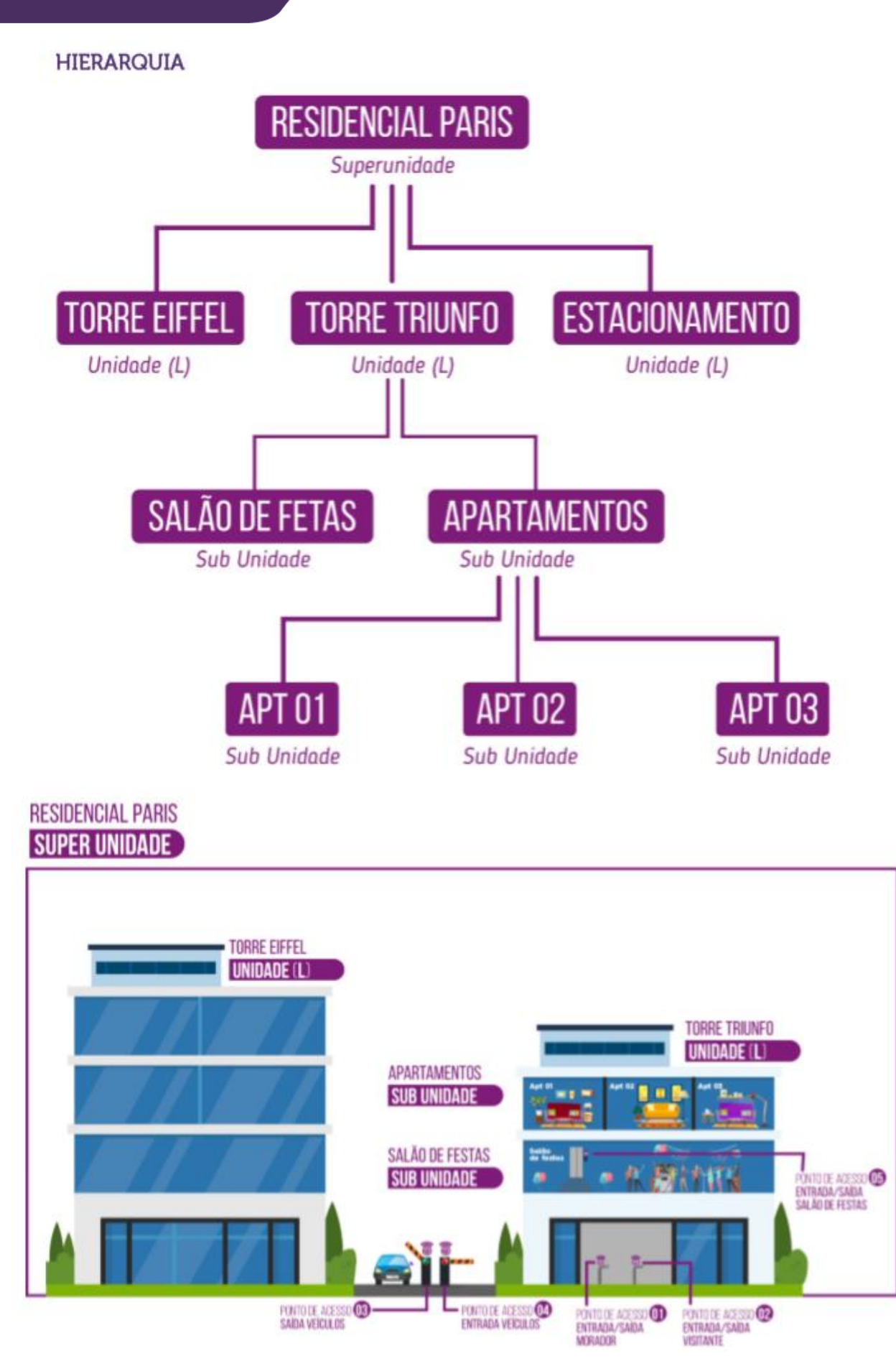

accession

# PARABÉNS!

Se você seguiu todos os passos deste manual, você acaba de configurar e cadastrar um novo cliente e ATS na plataforma Access.Run.

Seu trabalho é de extrema importância para modificar, facilitar e melhorar o acesso de pessoas, portanto, esteja sempre atento aos detalhes dessa etapa inicial.

Ela é primordial para evitar transtornos futuros.

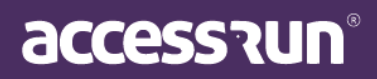